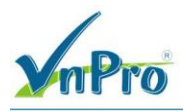

# LAB : KỸ THUẬT LƯU LƯỢNG TRONG MẠNG SD-WAN

## I. Sơ đồ

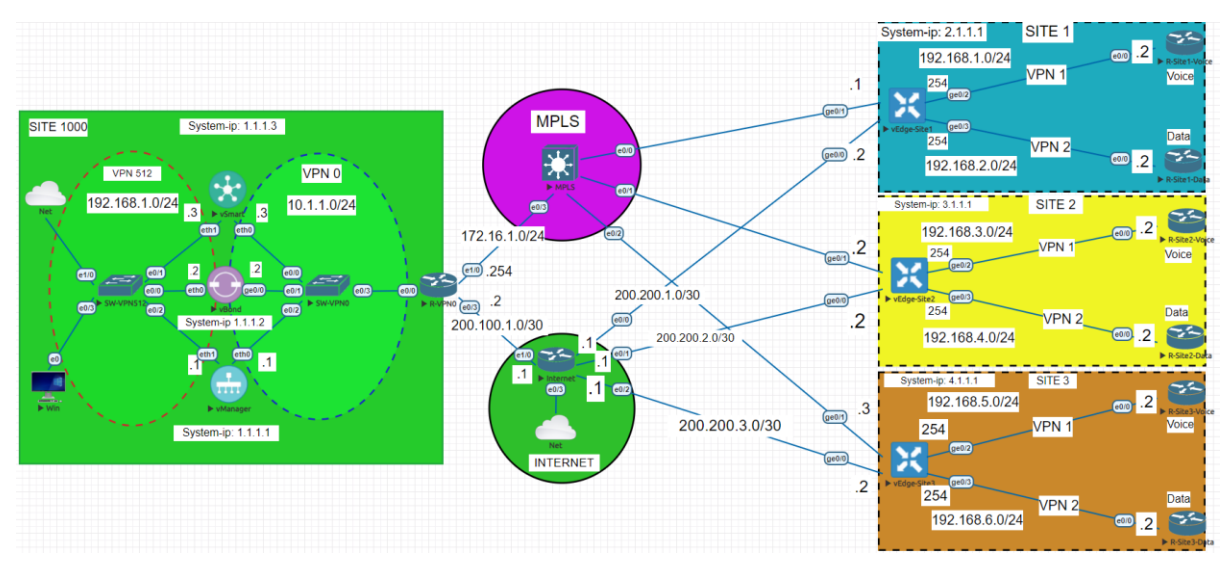

# II. Yêu cầu kỹ thuật

- Thực hiện đấu nối thiết bị như sơ đồ lab.
- Tạo hai Feature Template cho dành cho Voice (VPN1: là VPN1 và VPN1\_Ge0/2) và tạo hai Feature Template dành cho Data (VPN2: là VPN2 và VPN2\_Ge0/3)
- Tạo một Device Template gồm bốn feature Template vừa tạo và năm Feature template cũ (vEdge\_VPN0, vEdge\_VPN0\_Ge0/0, vEdge\_VPN0\_Ge0/1, vEdge\_VPN512, vEdge\_VPN512\_eth0). Sau khi tạo xong, tiến hành đẩy cấu hình cho WAN Edge
- Tạo một Control policy dành cho lưu lượng voice và data (với voice thì sẽ giao tiếp trực tiếp với nhau là nó sẽ thiết lập mô hình full-mesh, còn với data thì nó sẽ thông qua Site 2 để lấy dữ liệu là nó sẽ thiết lập mô hình Hub and Spoke). Sau đó tiến hành kích hoạt policy tới WAN Edge.

### III. Các bước thực hiện

- 3.1. Tạo hai Feature Template cho dành cho Voice (VPN1: *VPN1* và *VPN1\_ Ge0/2*) và tạo hai Feature Template dành cho Data (VPN2: là *VPN2* và *vEdge\_VPN2\_ Ge0/3*)
- Tạo hai Feature Template cho dành cho Voice (VPN1: là *VPN1* và *VPN1\_Ge0/2*)

Đầu tiên ta vào giao diện vManage > Configuration > Templates > Feature > Add Template

**N**Pro

CÔNG TY TNHH TƯ VÁN VÀ DỊCH VỤ CHUYÊN VIỆT

 TRUNG TÂM TIN HỌC VNPRO

 ĐC: 276 - 278 Ung Văn Khiêm, P.25, Q.Bình Thạnh, Tp Hồ Chí Minh

DT: (028) 35124257 | Hotline: 0933427079 Email: vnpro@vnpro.org

|                           |                                 |                     |                     |                  |                        |                  |            |                   |                           |                 |              | -  |
|---------------------------|---------------------------------|---------------------|---------------------|------------------|------------------------|------------------|------------|-------------------|---------------------------|-----------------|--------------|----|
| dtt: Configuration - Temp | lates Cisco S × +               |                     |                     |                  |                        |                  |            | ~                 | -                         | 1               | 2            | ×  |
|                           | ot secure   https://192.168.1.1 | 1:8443/#/app/config | g/template/feature  |                  |                        |                  |            | Ŀ                 | ☆                         |                 |              | :  |
| Cisco SD-WA               | N                               |                     |                     |                  | Templates              |                  |            | $\bigcirc$        | =                         | 0               | . Д <b>.</b> | 1  |
| lec Monitor               |                                 | Devices             |                     | iture Profiles   | Device Templates Featu | are Templates    |            |                   |                           |                 |              |    |
|                           |                                 | TLS/SSL Proxy       |                     |                  |                        |                  |            |                   |                           | 7               |              | 1  |
| Configuration             |                                 | Certificates        |                     | _                |                        |                  |            |                   |                           |                 |              | 1  |
| 🎇 Tools                   | <u>،</u>                        | Network Design      |                     |                  |                        |                  |            | Total Rows: 11    | Q                         | ŝ               |              | 1  |
|                           |                                 |                     |                     | Davice Templates | Percurse Group         | Devices Attached | Undated By | Last Undated      |                           | 252             |              | 1  |
| 🚑 Administratio           | in >                            | Policies            |                     | 0                | global                 | 0                | admin      | 11 Jul 2023 5:21  | ••••                      | Ī               |              | 1  |
| 🖓 Workflows               |                                 | Security            |                     | 1                | global                 | 1                | admin      | 11 Jul 2023 5:21  | •••                       | ł               |              | 1  |
| - Reports                 |                                 | Network Hierarch    | ications            | 0                | global                 | 0                | admin      | 11 Jul 2023 5:21  |                           | ł               |              | 1  |
| ( Analytics               | > (                             | Cloud onRamp fo     | or SaaS             | 0                | qlobal                 | 0                | admin      | 11 Jul 2023 5:21  |                           | ł               |              | 1  |
|                           |                                 | Cloud onRamp fo     | or laaS             | 1                | global                 | 1                | admin      | 11 Jul 2023 5:21  |                           |                 |              |    |
|                           |                                 | Cloud onRamp fo     | or Multicloud       | 0                | alobal                 | 0                | admin      | 11 Jul 2023 5:21  |                           |                 |              |    |
|                           |                                 | Cloud onRamp fo     | or Colocation       | 0                | alobal                 | 0                | admin      | 11. Jul 2022 E-21 | 1 4                       |                 |              |    |
|                           |                                 |                     |                     | 0                | global                 | 0                | admir      | 11 60 2023 5:21   |                           |                 |              |    |
|                           |                                 |                     |                     | -                | global                 | 0                | admin      | 11 Jul 2023 5:21  |                           |                 |              | 1  |
| A admin                   | Sign Out                        |                     |                     | 0                | global                 | 0                | admin      | 11 Jul 2023 5:21  | •••                       |                 |              | ¥  |
|                           | 0 🖬 📦 🧿                         | E 4                 |                     |                  |                        |                  |            | ^ @ <b>⊕</b>      | 10<br>رج ه <sup>ل</sup> ا | 0:25 A<br>11/20 | M<br>23 ↓    | ב  |
| 🐝 Configuration - Temp    | olates Cisco S × +              |                     |                     |                  |                        |                  |            | ~                 | -                         |                 | ٥            | ×  |
| ← → C ▲ N                 | ot secure   https://192.168.1.  | 1:8443/#/app/confi  | g/template/feature  |                  |                        |                  |            | Ŕ                 | \$                        |                 | -            | :  |
| ≡ Cisco SI                | D-WAN 🔮 Sel                     | ect Resource G      | roup                |                  | Templates              |                  |            | $\bigcirc$        | Ξ                         | 0               | ) (          | \$ |
|                           |                                 | Co                  | onfiguration Groups | Feature Profiles | Device Templates       | ure Templates    |            |                   |                           |                 |              | Î  |
| Q Search                  |                                 |                     |                     |                  |                        |                  |            |                   |                           | 7               |              |    |
|                           |                                 |                     |                     |                  |                        |                  |            |                   |                           |                 |              |    |
| Template Type             | lon-Default V                   |                     |                     |                  |                        |                  |            | Total Rows: 11    | C                         | ŝ               |              |    |
| Name                      | Description                     | Туре                | Device Model        | Device Templates | Resource Group         | Devices Attached | Lodated By | Last Undated      |                           | 673             |              |    |
| vEdge_VPN512              | vEdge_VPN512                    | WAN Edge VPN        | vEdge Cloud         | 0                | global                 | 0                | admin      | 11 Jul 2023 5:2   | 1                         | 1               |              |    |
| vSmart_VPN51              | vSmart_VPN512_eth1              | vSmart Interface    | vSmart              | 1                | global                 | 1                | admin      | 11 Jul 2023 5:2   | 1 •••                     |                 |              |    |
| vEdge_VPN512              | vEdge_VPN512_eth0               | WAN Edge Inter      | vEdge Cloud         | 0                | global                 | 0                | admin      | 11 Jul 2023 5:2   | 1                         |                 |              |    |
| vEdge VPN11               | vEdge_VPN11                     | WAN Edge VPN        | vEdge Cloud         | 0                | global                 | 0                | admin      | 11 Jul 2023 5:2   | 1                         |                 |              |    |
| VSmart V/DNE12            | vSmart VPN512                   | vSmart VPN          | vSmart              | -                | alabel                 | -                | admin      | 11. (01.2023 5:2  | 1                         |                 |              |    |
| vertae VPN0_0             | VEdge V/DND Ge0/0 inte          | WAN Edge Inter      | vEdge Cloud         |                  | global                 |                  | admin      | 11 10 2023 5:2    | 1                         |                 |              |    |
| vEdge_VFNU_G              | vEdgo_VDNC                      | WAN Edge MD         | vEdge Cloud         | 0                | gioudi                 | 0                | admin      | 11 10 2023 5:2    | 1                         |                 |              |    |
| vEage_VPN0                | VEGGE_VPINU                     | WAN Edge VPN        | veage cloud         | 0                | global                 | 0                | admiñ      | 11 Jul 2023 5:2   |                           |                 |              |    |
| vEdge_VPN0_G              | . vEdge_VPN0_Ge0/1_MPLS         | WAN Edge Inter      | vEdge Cloud         | 0                | global                 | 0                | admin      | 11 Jul 2023 5:2   |                           |                 |              |    |
| vEdge_VPN11               | . vEdge_VPN11_Ge0/2             | WAN Edge Inter      | vEdge Cloud         | 0                | global                 | 0                | admin      | 11 Jul 2023 5:2   |                           | _               |              |    |
|                           | 💽 🖬 🧉 🧿                         | <u> </u>            |                     |                  |                        |                  |            | ^ ⊕ €             | d <mark>⊗</mark> 7        | 0:26 A<br>/11/2 | м<br>023 Г   |    |

Ở phần Select Devices, hãy chọn phần vEdge Cloud > VPN để tạo service VPN1 dành cho Voice:

TRUNG TÂM TIN HỌC VNPRO ĐC: 276 - 278 Ung Văn Khiêm, P.25, Q.Binh Thạnh, Tp Hồ Chí Minh

ro.org

| Configuration - Templates Cisco 🗧 🗙 🕓 | +                                                        |                                                    | ~                    | - | C | 9  |
|---------------------------------------|----------------------------------------------------------|----------------------------------------------------|----------------------|---|---|----|
| → C ▲ Not secure   https://           | //192.168.1.1:8443/#/app/config/template/feature?display | =add                                               | Ŕ                    | ☆ |   |    |
| $\equiv$ Cisco SD-WAN                 | ♦ Select Resource Group •                                | Templates                                          | 0                    |   | 0 | Ĺ, |
|                                       | Configuration Groups Fe                                  | eature Profiles Device Templates Feature Templates |                      |   |   |    |
| Feature Template > Add Template       |                                                          |                                                    |                      |   |   |    |
| Select Devices                        |                                                          |                                                    |                      |   |   |    |
| Q Search by device name               | VEN                                                      |                                                    |                      |   |   |    |
| □ ISRv                                |                                                          |                                                    |                      |   |   |    |
| vEdge 100                             | Secure Internet Gateway (SI                              | G) VPN                                             | VPN Interface Bridge |   |   |    |
| vEdge 100 B                           | WAN                                                      | ſ                                                  | LAN                  |   |   |    |
| vEdge 100 M                           |                                                          |                                                    |                      |   |   |    |
| vEdge 100 WM                          |                                                          |                                                    |                      |   |   |    |
| vEdge 1000                            | VPN Interface Cellular                                   | VPN Interface Ethernet                             | VPN Interface GRE    |   |   |    |
| vEdge 2000                            | WAN                                                      | Management WAN LAN                                 | WAN                  |   |   |    |
| vEdge 5000                            |                                                          |                                                    |                      |   |   |    |
| vEdge Cloud                           |                                                          |                                                    |                      |   |   |    |
| 🗆 vManage                             | VPN Interface IPsec                                      | VPN Interface NATPool                              | VPN Interface PPP    |   |   |    |
| vSmart                                | WAN                                                      | WAN                                                | WAN                  |   |   |    |
|                                       | ¥ (                                                      |                                                    |                      |   | - | •  |

Ngay sau ở phần **Basic Configuration** đó điền lần lượt như sau:

Template Name: VPN1

Description: Voice

#### VPN: 1

V-D-

| CISCO SD-WAIN            | $\bigcirc$  | Select Resource | Group                |                  | Templa           | ates              |           |             | $\diamond$ | = 0 | 9 |
|--------------------------|-------------|-----------------|----------------------|------------------|------------------|-------------------|-----------|-------------|------------|-----|---|
|                          |             |                 | Configuration Groups | Feature Profiles | Device Templates | Feature Templates |           |             |            |     |   |
| ature Template > Add Tem | plate > VPN |                 |                      |                  |                  |                   |           |             |            |     |   |
| vice Type                | vEdge Clou  | bu              |                      |                  |                  |                   |           |             |            |     |   |
| mplate Name*             | VPN1        |                 |                      |                  |                  |                   |           |             |            |     |   |
| scription*               | Voice       |                 |                      |                  |                  |                   |           |             |            |     |   |
|                          |             |                 |                      |                  |                  |                   |           |             |            |     |   |
| asic Configuration       | DNS         | Advertise OMP   | IPv4 Route           | IPv6 Route       | Service          | Service Route     | GRE Route | IPSEC Route | NAT        |     |   |
| oute Leak                |             |                 |                      |                  |                  |                   |           |             |            |     |   |
| BASIC CONFIGURA          | TION        |                 |                      |                  |                  |                   |           |             |            |     |   |
|                          |             |                 |                      |                  |                  |                   |           |             |            |     |   |
| VPN                      |             |                 | 1                    |                  |                  |                   |           |             |            |     |   |
| Name                     |             |                 | Ø.                   |                  |                  |                   |           |             |            |     |   |
|                          |             |                 |                      |                  |                  |                   |           |             |            |     |   |
| Enhance ECMP Keying      |             |                 | Ø▼ On                | O Off            |                  |                   |           |             |            |     |   |
|                          |             |                 |                      |                  |                  |                   |           |             |            |     |   |
|                          |             |                 |                      |                  |                  |                   |           |             |            |     |   |

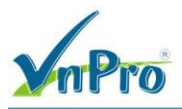

Đối với Advertise OMP, chọn *On* đối với Connected (IPv4) và Static (IPv4). Bài lab hôm nay ta sẽ dùng định tuyến tĩnh và Connected

| Cisco SD-WAN 📀 Se                  | lect Resource Group• |                  | Templates                          |  |
|------------------------------------|----------------------|------------------|------------------------------------|--|
|                                    | Configuration Groups | Feature Profiles | Device Templates Feature Templates |  |
| ture Template > Add Template > VPN |                      |                  |                                    |  |
| Advertise OMP                      |                      |                  |                                    |  |
|                                    |                      | IPv4             | IPv6                               |  |
| BGP (IPv4)                         | • On                 | O Off            |                                    |  |
| Static (IPv4)                      | On                   | Off              |                                    |  |
| Connected (IPv4)                   | On                   | O Off            |                                    |  |
| OSPF External                      | • On                 | O Off            |                                    |  |
| EIGRP                              | • On                 | O Off            |                                    |  |
| LISP                               | • On                 | O Off            |                                    |  |
| ISIS                               | • On                 | O Off            |                                    |  |
|                                    |                      |                  |                                    |  |

Sau đó chọn Save để tạo Feature Template cho VPN1

Bây giờ, hãy tạo thêm một Feature Template cho cổng interface ge0/2 (nó là cổng của VPN1) ở phần Select Devices > vEdge Cloud > VPN Interface Ethernet

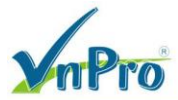

công ty tnhh tư vấn và dịch vụ chuyên việt

 TRUNG TÂM TIN HỌC VNPRO

 ĐC: 276 - 278 Ung Văn Khiêm, P.25, Q.Binh Thạnh, Tp Hồ Chí Minh

DT: (028) 35124257 | Hotline: 0933427079 Email: vnpro@vnpro.org

| Configuration - Templates Cisco 🛛 🗙 🚽 | +                                                           |                                         | · – 0                |
|---------------------------------------|-------------------------------------------------------------|-----------------------------------------|----------------------|
| ↔ C A Not secure   https://           | /192.168.1.1:8443/#/app/config/template/feature?display=add |                                         | ie 🖈 🔲 😩             |
| ≡ Cisco SD-WAN                        | ♦ Select Resource Group •                                   | Templates                               |                      |
|                                       | Configuration Groups Feature Profi                          | iles Device Templates Feature Templates |                      |
| Feature Template > Add Template       |                                                             |                                         |                      |
| Select Devices                        |                                                             |                                         |                      |
| Q Search by device name               | UT N                                                        |                                         |                      |
| □ ISRv                                | •                                                           |                                         |                      |
| vEdge 100                             | Secure Internet Gateway (SIG)                               | VPN                                     | VPN Interface Bridge |
| vEdge 100 B                           | WAN                                                         |                                         | LAN                  |
| vEdge 100 M                           |                                                             |                                         |                      |
| vEdge 100 WM                          |                                                             | ſm                                      |                      |
| vEdge 1000                            | VPN Interface Cellular                                      | VPN Interface Ethernet                  | VPN Interface GRE    |
| vEdge 2000                            | WAN                                                         | Management WAN LAN                      | WAN                  |
| vEdge 5000                            |                                                             |                                         |                      |
| vEdge Cloud                           |                                                             |                                         |                      |
| vManage                               | VPN Interface IPsec                                         | VPN Interface NATPool                   | VPN Interface PPP    |
| vSmart                                |                                                             |                                         |                      |
|                                       |                                                             |                                         |                      |

Sau đó, ta tạo lần lượt thêm các trường như sau:

Template Name: *VPN1\_Ge0/2* Description: *VPN1\_Ge0/2* VPN: *1* Shutdown: *No* Interface Name: *ge0/2* 

|                                                                                                    | A Pro                                                                                                    |                                                                                                    |                                                                                                    | TRU<br>ĐC: 276 - 278 Ung Văn Khiêm, P.           | J <b>NG T</b> .<br>25, Q.B                                              | ÂM T<br>inh Th                                   | rin H                                                                                                    | QC Y                                                                    | CI |
|----------------------------------------------------------------------------------------------------|----------------------------------------------------------------------------------------------------|----------------------------------------------------------------------------------------------------|----------------------------------------------------------------------------------------------------|--------------------------------------------------|-------------------------------------------------------------------------|--------------------------------------------------|----------------------------------------------------------------------------------------------------|-------------------------------------------------------------------------|----|
|                                                                                                    |                                                                                                    |                                                                                                    |                                                                                                    | <b>ĐT</b> : (028) 35124257   <b>Hotline</b> : 09 | 3342707                                                                 | 9 Em                                             | ail: vn                                                                                                    | pro@                                                                    | vn |
|                                                                                                    | Configuration - Templates Cisco 🗧 🗙 🕇 🕂                                                                                                    |                                                                                                    |                                                                                                    |                                                  | $\sim$                                                                  | -                                                | ٥                                                                                                    | >                                                                       | ×  |
|                                                                                                    | → C ▲ Not secure   https://192.168.1.1:8443/#/                                                                                                    | app/config/template/feature?dis                                                                                                    | play=add&deviceType=vedge-cloud&templateType=vpn-vedge-interf                                                                                                    | ace                                              | È                                                                       | ☆                                                |                                                                                                    | •                                                                       | :  |
|                                                                                                    | E Cisco SD-WAN 🔅 Select Reso                                                                                                    | ource Group•                                                                                                    | Templates                                                                                                    |                                                  | $\bigcirc$                                                              | $\equiv$                                         | ?                                                                                                    | 4                                                                       |    |
|                                                                                                    |                                                                                                    | Configuration Groups                                                                                                    | Feature Profiles Device Templates Feature Templates                                                                                                    |                                                  |                                                                         |                                                  |                                                                                                    |                                                                         |    |
| ever hype dispected memory in the control of the control of the co                                                                                                    | eature Template > Add Template > VPN Interface Ether                                                                                                    | net                                                                                                    |                                                                                                    |                                                  |                                                                         |                                                  |                                                                                                    |                                                                         |    |
|                                                                                                    | vEdge Cloud                                                                                                    |                                                                                                    |                                                                                                    |                                                  |                                                                         |                                                  |                                                                                                    |                                                                         | ĺ  |
|                                                                                                    | emplate Name* VPN1_Ge0/2                                                                                                    |                                                                                                    |                                                                                                    |                                                  |                                                                         |                                                  |                                                                                                    |                                                                         |    |
| Basic Configuration Tured N.N. VIEP ACL/QiS AP B0.2.1X Advanced <b>Bischorm</b> Basic Configuration Implicit Implicit Implicit Implicit <b>Bischorm</b> Implicit Implicit Implicit Implicit <b>Description</b> Implicit Implicit Implicit <b>Configuration</b> Implicit Implicit Implicit <b>Description</b> Implicit Implicit <b>Configuration</b> Implicit Implicit <b>Configuration</b> Implicit Implicit <b>Configuration</b> Implicit Implicit <b>Configuration</b> Implicit Implicit      Implicit Implicit <b>Configuration</b> Implicit Implicit      Implicit Implicit <b>Configuration</b> Implicit Implicit                                                                                                    | VPN1_Ge0/2                                                                                                    |                                                                                                    |                                                                                                    |                                                  |                                                                         |                                                  |                                                                                                    |                                                                         |    |
| sauc Centrguration I une NT VHP ACL/QS AP 82.1X Advanced                                                                                                    |                                                                                                    |                                                                                                    |                                                                                                    |                                                  |                                                                         |                                                  |                                                                                                    |                                                                         |    |
| SASIC CONFIGURATION  Shudown interface Names  Description  Service  Service Service  Service                                                                                                    | 3asic Configuration Tunnel NAT                                                                                                    | VRRP ACL/QoS                                                                                                    | ARP 802.1X Advanced                                                                                                    |                                                  |                                                                         |                                                  |                                                                                                    |                                                                         |    |
| Description      Description                                                                                                    |                                                                                                    |                                                                                                    |                                                                                                    |                                                  |                                                                         |                                                  |                                                                                                    |                                                                         |    |
| Shudown<br>Imartices Name<br>Description<br>Calced Sor<br>Calced Sor<br>Calc |                                                                                                    |                                                                                                    |                                                                                                    |                                                  |                                                                         |                                                  |                                                                                                    |                                                                         |    |
| Insertace Name<br>Description                                                                                                    | Shutdown                                                                                                    | • Ves                                                                                                    | O No                                                                                                    |                                                  |                                                                         |                                                  |                                                                                                    |                                                                         |    |
| Instruce Name<br>Description<br>Cancel Swe<br>Cancel Swe<br>Cancel Swe<br>Cancel Swe<br>Cancel Swe<br>Cancel Swe<br>Cancel Swe<br>Cancel Swe<br>Cancel Swe<br>Cancel Swe<br>Cancel Swe<br>Cancel Swe<br>Configuration Tampitate Status Plates (13:2444969711/b7 Statemplate) Frights (12:2444969711/b7 Statemplate) Frights (12:2444969711/b7 Statemplate) Frights (12:2444969711/b7 Statemplate) Frights (12:2444969711/b7 Statemplate) Frights (12:2444969711/b7 Statemplate) Frights (12:2444969711/b7 Statemplate) Frights (12:2444969711/b7 Statemplate) Frights (12:2444969711/b7 Statemplate) Frights (12:2449696711/b7 Statemplate) Frights (12:2449696711/b7 Statemplate) Frights (12:244969711/b7 Statemplate) Frights (12:244969711/b7 Statemplate) Frights (12:244969711/b7 Statemplate) Frights (12:244969711/b7 Statemplate) Frights (12:2449711/b7 Statemplate) Frights (12:244971                                                                                                    |                                                                                                    |                                                                                                    |                                                                                                    |                                                  |                                                                         |                                                  |                                                                                                    |                                                                         |    |
| Decryption                                                                                                    | Interface Name                                                                                                    | ⊕ - ge0/2                                                                                                    |                                                                                                    |                                                  |                                                                         |                                                  |                                                                                                    |                                                                         |    |
| Cancel     Stream     Cancel     Cancel        Cancel                                                           <                                                                                                    | Description                                                                                                    | ⊘ ▼                                                                                                    |                                                                                                    |                                                  |                                                                         |                                                  |                                                                                                    |                                                                         |    |
| Cancel     Street     Image: Street     Image: Street                                                                                                    |                                                                                                    |                                                                                                    |                                                                                                    |                                                  |                                                                         |                                                  |                                                                                                    |                                                                         |    |
| Cancel Save                                                                                                    |                                                                                                    |                                                                                                    | IBu/ IDu6                                                                                                    |                                                  |                                                                         |                                                  |                                                                                                    |                                                                         |    |
| Image: Configuration - Templates Carco × +   Image: Configuration - Templates Carco × +   Image: Configuration Carcops   Image: Configuration Carcops <t< th=""><th></th><th></th><th>IDWA IDWA</th><th></th><th></th><th></th><th></th><th></th><th></th></t<>                                                                                                    |                                                                                                    |                                                                                                    | IDWA IDWA                                                                                                    |                                                  |                                                                         |                                                  |                                                                                                    |                                                                         |    |
| Configuration - Templates Cacio x +<br>Configuration - Templates Cacio x +<br>Configuration Cacio general Hugey, /192.188.11.8443/#/app(config/template/d-2699a/3a-86-0.4518-a13-c4a4496b/171b73template/general-terface LP x<br>Cisco SD-WAN © Select Resource Group • Templates results Templates<br>Configuration Group Feature Profile Device Templates Feature Templates<br>Configuration Group Feature Profile Device Templates Feature Templates<br>Configuration Group Feature Profile Device Templates Feature Templates<br>Pret IPr6<br>Pret IPr6<br>Pr4 Address<br>Secondary IP Address (Maximum: 4)<br>Device Specific Perf Key<br>Default Pret Profile Device Templates<br>Biock Non Source IP<br>Bandwidth Upstream<br>Configuration Component Part Profile Perf Key<br>Default Pret Profile Perf Key<br>Configuration Component Part Profile Perf Key<br>Configuration Component Part Profile Perf Key<br>Configuration Part Perf Perf Perf Perf Perf Perf Perf Perf                                                                                                    |                                                                                                    |                                                                                                    | Cancel Save                                                                                                    |                                                  |                                                                         |                                                  |                                                                                                    |                                                                         |    |
|                                                                                                    | A # C = 🔶 💽 🖂                                                                                                    | ± <sup>B</sup>                                                                                                    | Cancel Save                                                                                                    | ^                                                | ē €                                                                     | 4 <mark>∞</mark> 10                              | 30 AM                                                                                                    | $\Box$                                                                  |    |
| Cisco SD-WAN Select Resource Groups     Configuration Groups Feature Profile     Peature Profile Device Template     Peature Template VPNI Interface Ehernet     VPNI Interface Ehernet VPNI Interface Ehernet     VPNI Interface Ehernet VPNI Interface Ehernet     Interface Ehernet VPNI Interface Ehernet     VPNI Interface Ehernet VPNI Interface Ehernet     Interface Ehernet VPNI Interface Ehernet     Interface Eher                                                                                                    | 🔎 Hł 💽 📷 🍲 🧿 🕾<br>Configuration - Templates Cisco : x 🕇 +                                                                                                    | а.<br>1                                                                                                    | Cancel Save                                                                                                    | ^                                                | @ ₿                                                                     | 4 <mark>⊗</mark> 7/<br>_                         | :30 AM<br>11/2023                                                                                                    | ₽<br>>                                                                  |    |
| Configuration Groups Feature Profiles Device Templates                                                                                                    | Ø     III     III     IIII       Configuration - Templates Cisco     X     +       →     C     ▲ Not secure     Https://192.168.1.1:8443/#/.                                                                                                    | app/config/template/feature?dis;                                                                                                    | Cancel Save                                                                                                    | plateType=vpn-vedge-interface                    | (G)<br>(G)<br>(G)<br>(G)<br>(G)<br>(G)<br>(G)<br>(G)                    | 4 <mark>≥</mark> 7/<br>-<br>☆                    | 0:30 AM<br>11/2023                                                                                                    | <b>↓</b>                                                                | <  |
| IPv4     IPv4                                                                                                    | > Ett       ●       ●       ●       ●       ●       ●       ●       ●       ●       ●       ●       ●       ●       ●       ●       ●       ●       ●       ●       ●       ●       ●       ●       ●       ●       ●       ●       ●       ●       ●       ●       ●       ●       ●       ●       ●       ●       ●       ●       ●       ●       ●       ●       ●       ●       ●       ●       ●       ●       ●       ●       ●       ●       ●       ●       ●       ●       ●       ●       ●       ●       ●       ●       ●       ●       ●       ●       ●       ●       ●       ●       ●       ●       ●       ●       ●       ●       ●       ●       ●       ●       ●       ●       ●       ●       ●       ●       ●       ●       ●       ●       ●       ●       ●       ●       ●       ●       ●       ●       ●       ●       ●       ●       ●       ●       ●       ●       ●       ●       ●       ●       ●       ●       ●       ●       ●       ●       ● <td>app/config/template/feature?dis<br/>buurce Group •</td> <td>play=edit&amp;templateId=7699ac9a-f8c0-4618-a13c-4a4496bf71b7&amp;tem</td> <td>PlateType=vpn-vedge-interface</td> <td>€<br/>€<br/>2<br/>2<br/>2<br/>2<br/>2<br/>2<br/>2<br/>2<br/>2<br/>2<br/>2<br/>2<br/>2</td> <td>¢<mark>⊗ 7/</mark><br/>-<br/>☆</td> <td>0:30 AM<br/>11/2023</td> <td>&gt;<br/>&gt;<br/>4</td> <td>&lt;</td>                                                                                                    | app/config/template/feature?dis<br>buurce Group •                                                                                                    | play=edit&templateId=7699ac9a-f8c0-4618-a13c-4a4496bf71b7&tem                                                                                                    | PlateType=vpn-vedge-interface                    | €<br>€<br>2<br>2<br>2<br>2<br>2<br>2<br>2<br>2<br>2<br>2<br>2<br>2<br>2 | ¢ <mark>⊗ 7/</mark><br>-<br>☆                    | 0:30 AM<br>11/2023                                                                                                    | ><br>><br>4                                                             | <  |
| IPv4 IPv6     IPv4 Address   Secondary IP Address (Maximum: 4)   IPv6   DHCP Helper     Block Non Source IP   Bandwidth Upstream   Bandwidth Downstream                                                                                                    | ♥       Ħ       ●       ●       ●       ●       ●       ●       ●       ●       ●       ●       ●       ●       ●       ●       ●       ●       ●       ●       ●       ●       ●       ●       ●       ●       ●       ●       ●       ●       ●       ●       ●       ●       ●       ●       ●       ●       ●       ●       ●       ●       ●       ●       ●       ●       ●       ●       ●       ●       ●       ●       ●       ●       ●       ●       ●       ●       ●       ●       ●       ●       ●       ●       ●       ●       ●       ●       ●       ●       ●       ●       ●       ●       ●       ●       ●       ●       ●       ●       ●       ●       ●       ●       ●       ●       ●       ●       ●       ●       ●       ●       ●       ●       ●       ●       ●       ●       ●       ●       ●       ●       ●       ●       ●       ●       ●       ●       ●       ●       ●       ●       ●       ●       ●       ●       ●       ●       ●                                                                                                    | app/config/template/feature?dis<br>ouurce Group •<br>Configuration Groups                                                                                                    | IDuré       Cancel       Save   play=edit&templateId=7699ac9a-f8c0-4618-a13c-4a4496bf71b7&tem Templates Feature Profiles Device Templates Feature Templates Feature T     | PlateType=vpn-vedge-interface                    | ē €<br>✓<br>ⓒ                                                           | d∎ <sup>10</sup><br>7/<br>☆                      | 0:30 AM<br>11/2023<br>0<br>0<br>0                                                                                                    | ><br>                                                                   | <  |
| IPv4       IPv6         O Dynamic       Static         IPv4 Address       Image: transformed address         Secondary IP Address (Maximum: 4)       Image: transformed address         DHCP Helper       Image: transformed address         Block Non Source IP       Image: transformed address         Bandwidth Upstream       Image: transformed address         Bandwidth Downstream       Image: transformed address                                                                                                    | >       Et       Image: Size in the size in the size          | app/config/template/feature?dis<br>pource Group •<br>Configuration Groups                                                                                                    | Cancel Save play=edit&templateld=7699ac9a-f8c0-4618-a13c-4a4496bf71b7&tem Templates Feature Profiles Device Templates Feature Templates Feature Templates Feature Templates Feature Templates Feature Templates Feature Templates Feature Templates Feature Templates Feature Templates Feature Templates Feature Templates                                                                                                    | plateType=vpn-vedge-interface                    | €<br>◆<br><sup>(2)</sup>                                                | ⊄ <mark>∗</mark> <sup>10</sup><br>−<br>★         | 230 AM<br>11/2023                                                                                                    | ↓<br>→<br>&                                                             | <  |
| ▶ Dynamic Static   IPv4 Address Image: [vpn1_ge0/2_lf_jpv4_address]   Secondary IP Address (Maximum: 4) Image: Image: Image                                                                                                    | Configuration - Templates Cisco × +<br>→ C ▲ Not secure   Https://192.168.1.1:8443/#//<br>≡ Cisco SD-WAN ⓒ Select Resc<br>eature Template > VPN Interface Ethernet > VPN1_Geo                                                                                                    | app/config/template/feature?disp<br>purce Group •<br>Configuration Groups                                                                                                    | play=edit&templateId=7699ac9a-f8c0-4618-a13c-4a4496bf71b7&tem<br>Templates                                                                                                    | plateType=vpn-vedge-interface                    | ⊡ ∰<br>×<br>≌                                                           | 4 <mark>8 77</mark><br>−<br>☆                    | 530 AM<br>11/2023                                                                                                    | ↓<br>→<br>4<br>4<br>4<br>4<br>4<br>4<br>4<br>4<br>4<br>4<br>4<br>4<br>4 | <  |
| IPv4 Address   Secondary IP Address (Maximum: 4)   DHCP Helper     Block Non Source IP   Bandwidth Downstream     Image: Comparison of the second of the second of                                                                                                    | >       Image: Configuration - Templates Cisco: ×       +         >       C       ▲ Not secure       Https://192.168.1.1:8443/#/.         =       Cisco SD-WAN       ○ Select Resc         Feature Template       > VPN Interface Ethernet       > VPN1_Ged                                                                                                    | app/config/template/feature?disp<br>purce Group •<br>Configuration Groups                                                                                                    | play=edit&templateld=7699ac9a-f8c0-4618-a13c-4a4496bf71b7&tem<br>Templates<br>Feature Profiles Device Templates Feature Templates                                                                                                    | plateType=vpn-vedge-interface                    | ē €<br>*<br>@                                                           | 4 <mark>≉ <sup>10</sup>77</mark><br>-<br>☆       | 230 AM<br>11/2023                                                                                                    | ><br>                                                                   | <  |
| Secondary IP Address (Maximum: 4)   DHCP Helper     Block Non Source IP   Bandwidth Upstream   Bandwidth Downstream                                                                                                    | P       Image: Image: Im | app/config/template/feature?disp<br>purce Group •<br>Configuration Groups<br>/2                                                                                                    | ID:M     ID:M       Cancel     Save   play=edit&templateId =7699ac9a-f8c0-4618-a13c-4a4496bf71b78tem Templates Feature Profiles Period Device Templates Feature Templates ID:M ID:M ID:M ID:M ID:M ID:M ID:M ID:M                                                                                                    | plateType=vpn-vedge-interface                    | ē €<br>*<br>2                                                           | d <mark>⊗ 7/</mark><br>–<br>★                    | 030 AM<br>11/2023                                                                                                    | ><br>                                                                   | <  |
| Secondary IP Address (Maximum: 4) DHCP Helper Block Non Source IP Bandwidth Upstream C  C  C  C  C  C  C  C  C  C  C  C  C                                                                                                    |                                                                                                    | app/config/template/feature?dis<br>purce Group •<br>Configuration Groups<br>//2                                                                                                    | Cancel Save  play=edit&templateId=7699ac9a-f8c0-4618-a13c-4a4496bf71b7&tem  Templates  Feature Profiles Device Templates Feature Templates  IPv4 IPv6  Ipv4 IPv6                                                                                                    | plateType=vpn-vedge-interface                    | ē<br>€<br>€                                                             | ⊄ <mark>≉</mark> <sup>10</sup><br>−<br>★         | 250 AM<br>11/2023                                                                                                    |                                                                         | <  |
| DHCP Helper        DHCP Helper     Image: Default     Image: Default     Image: Default       Block Non Source IP     Image: Or Types     No       Bandwidth Upstream     Image: Or Types     Image: Or Types       Bandwidth Downstream     Image: Or Types     Image: Or Types                                                                                                    | Configuration - Templates Cisco x +  Configuration - Templates Cisco x +  C Not secure Https://192.168.1.1:8443/#/:  C Cisco SD-WAN  C Select Resc  ieature Template > VPN Interface Ethernet > VPN1_Ged  O Dynamic  Static  IPv4 Address                                                                                                    | app/config/template/feature?disp<br>purce Group •<br>Configuration Groups                                                                                                    | ID:nd     ID:nd       Cancel     Save       play=edit&templateld=7699ac9a-f8c0-4618-a13c-4a4496bf71b78tem       Templates       Feature Profiles       Device Templates       Feature Profiles     Device Templates       IPv4     IPv6                                                                                                    | plateType=vpn-vedge-interface                    |                                                                         | 4 <mark>8 100 177</mark><br>-<br>★               | 2:30 AM<br>111/2023                                                                                                    | ↓<br>→<br>                                                              | <  |
| Block Non Source IP<br>Bandwidth Upstream<br>Bandwidth Downstream<br>C •                                                                                                    | O III C III C III C IIII C IIII C IIIII C IIIIII                                                                                                    | app/config/template/feature?dis<br>purce Group •<br>Configuration Groups<br>/2                                                                                                    | play=edit&templateld=7699ac9a-f8c0-4618-a13c-4a4496bf71b7&tem  remplates  Feature Profiles Device Templates  Peature Templates  (vpn1_ge0/2_If_jpv4_address)  (vpn1_ge0/2_If_jpv4_address)  (vpn1_ge0/2_If_jpv4_address)                                                                                                    | plateType=vpn-vedge-interface                    | © €<br>*<br>2                                                           | d∗ <sup>10</sup><br>−<br>☆                       | 230 AM<br>11/2023                                                                                                    |                                                                         | <  |
| Block Non Source IP<br>Bandwidth Upstream<br>Bandwidth Downstream<br>C                                                                                                    | >       Image: Configuration - Templates Cisco: x       +         →       C       ▲ Not secure   Https://192.168.1.1.8443/#//         =       Cisco SD-WAN       Image: Select Resc         ceature Template       > VPN Interface Ethernet       > VPN1_GeO         Image: Cisco SD-WAN       Image: Select Resc         ceature Template       > VPN Interface Ethernet       > VPN1_GeO         Image: Cisco SD-WAN       Image: Select Resc         Secondary IP Address       Secondary IP Address (Maximum: 4)         DHCP Helper       Image: Select Resc                                                                                                    | app/config/template/feature?dis<br>purce Group → Configuration Groups //2 //2 Global Device Specific O Default                                                                                                    | ID:rut     ID:rut       Cancel     Save       play=edit&templateld=7699ac9a-f8c0-4618-a13c-4a4496bf71b7&tem       Templates       Feature Profiles       Device Templates       Feature Templates       IPv4       IPv4     IPv6       Enter Key       Enter Key       Vpn1_ge0/2_if_jpv4_address                                                                                                    | plateType=vpn-vedge-interface                    |                                                                         | de <sup>10</sup> 777<br>−<br>☆                   | 0 AM<br>11/2023                                                                                                    |                                                                         | <  |
| Bandwidth Upstream Bandwidth Downstream O                                                                                                    |                                                                                                    | app/config/template/feature?dispurce Group • Configuration Groups /2 Gobal Gobal Gobal Device Specific O Default                                                                                                    | ID:nd     ID:nd       Cancel     Save       play-edit&templateld=7699ac9a-f8c0-4618-a13c-4a4496bf71b78tem       Templates       Feature Profiles       Device Templates       [vpn1_ge0/2_if_ipv4_address]       Enter Key       vpn1_ge0/2_if_ipv4_address                                                                                                    | plateType=vpn-vedge-interface                    |                                                                         | ⊄ <mark>≉ <sup>10</sup>777</mark><br>–<br>★      | <ul> <li>330 AMI</li> <li>11/2023</li> <li>11/2023</li> &lt;</ul> |                                                                         | <  |
| Bandwidth Downstream                                                                                                    | O III C III C III C IIII C IIIIIIIII                                                                                                    | app/config/template/feature?dis<br>purce Group →<br>Configuration Groups<br>/2<br>/2<br>Global<br>Device Specific<br>O Default<br>O - Yes                                                                                                    | ID:Nd         ID:Nd           Cancel         Save           play=edit&templateld=7699ac9a-f8c0-4618-a13c-4a4496bf71b78ttem           Templates           Feature Profiles           Device Templates         Feature Templates           IPv4         IPv6           Enter Key         vpn1_ge0/2_if_ipv4_address           No         No                                                                                                    | plateType=vpn-vedge-interface                    |                                                                         |                                                  | 230 AM<br>11/2022                                                                                                    |                                                                         | <  |
|                                                                                                    | Configuration - Templates Cisco × +<br>→ C ▲ Not secure   https://192.168.1.1:8443/#//<br>Cisco SD-WAN ⓒ Select Resc<br>Cisco SD-WAN ⓒ Select Resc<br>Cisco SD-WAN ⓒ Static<br>IPv4 Address<br>Secondary IP Address (Maximum: 4)<br>DHCP Helper<br>Block Non Source IP<br>Bandwidth Upstream                                                                                                    | app/config/template/feature?dispurce Group • Configuration Groups /2 /2 /2 /2 /2 /2 /2 /2 /2 /2 /2 /2 /2                                                                                                    | IDM     IDM       Cancel     Save   play-edit&templateld=7699ac9a-f8c0-4618-a13c-4a4496bf71b78tem Templates  Feature Profiles Peature Profiles Peature Templates  Feature Templates  Feature Templates  Feature Templates  Feature Templates  Feature Templates  Feature Templates  Feature Templates  Feature Templates  Feature Templates  Feature Templates  Feature Templates  Feature Templates  Feature Templates  No                                                                                                    | plateType=vpn-vedge-interface                    |                                                                         | d∎ <sup>10</sup> / <sub>7</sub> /<br>⇒           | 250 AM<br>11/2023                                                                                                    |                                                                         | <  |
|                                                                                                    |                                                                                                    | app/config/template/feature?dispurce Group → Configuration Groups /2 Giobal Giobal Device Specific O Default O - Yes O - Yes | ID:Nd     ID:Nd       Cancel     Save   play=edit&templateId=7699ac9a-f8c0-4618-a13c-4a4496bf71b78ttem Templates Feature Profiles Peature Profiles Peature Profiles Peature Templates Feature Templates Featu | plateType=vpn-vedge-interface                    |                                                                         | <b>₫</b> <sup>10</sup> / <sub>7/</sub><br>→<br>☆ | 230 AM<br>11/2023                                                                                                    |                                                                         |    |
|                                                                                                    | It Cisco SD-WAN Cisco SD-WAN Select Resc Configuration - Templates Cisco: × + C A Not secure   https://192.168.1.1.8443/#/ Cisco SD-WAN Select Resc esture Template > VPN Interface Ethernet > VPN1_Ged O Dynamic • Static IPv4 Address Secondary IP Address (Maximum: 4) DHCP Helper Block Non Source IP Bandwidth Upstream Bandwidth Downstream                                                                                                    | app/config/template/feature?dispurce Group →  Configuration Groups  /2  /2  /2  /2  /2  /2  /2  /2  /2  /                                                                                                    | IDM     IDM       Cancel     Save   play-edit&templateld=7699ac9a-f8c0-4618-a13c-4a4496bf71b78tem Templates  Feature Profiles Pevice Templates Feature Profiles Pevice Templates Feature Templates Feature Profiles Feature Profiles Featur | plateType=vpn-vedge-interface                    |                                                                         | ⊄ <u>*</u> 10<br>-<br>☆<br>:::=                  | 9-30 AM<br>11/2023                                                                                                    |                                                                         |    |

Chọn Save để tạo xong Template mới.

• Tạo hai Feature Template cho dành cho Data (VPN2: là *VPN2* và *VPN2\_G20/3*)

Sau đó, tìm phần Feature Template có tên **VPN1**, chọn copy để tạo ra một Feature Template mới đó là **VPN2**.

CÔNG TY TNHH TƯ VÁN VÀ DỊCH VỤ CHUYÊN VIỆT TRUNG TÂM TIN HỌC VNPRO

**M**Pro

**Đ**C: 276 - 278 Ung Văn Khiêm, P.25, Q.Binh Thạnh, Tp Hồ Chí Minh **Đ**T: (028) 35124257 | **Hotline:** 0933427079 **Email:** vnpro@vnpro.org

| the second | Configuration - Templ        | ates Cisco : × +                    | 9442/#/app/config              | (template/feature     |                  |                  |                  |                | ✓ – ₫ X                                          |
|------------|------------------------------|-------------------------------------|--------------------------------|-----------------------|------------------|------------------|------------------|----------------|--------------------------------------------------|
| ~          | $\equiv$ <b>Cisco</b> SD     | -WAN 📀 Sele                         | ct Resource Gro                |                       |                  | Templates        |                  |                |                                                  |
|            | Q Search<br>Add Template     |                                     |                                |                       |                  |                  |                  |                | ۰                                                |
|            | Template Type N              | Description                         | Туре                           | Device Model          | Device Templates | Resource Group   | Devices Attached | Updated By     | Total Rows: 13 📿 🎊                               |
|            | vEdge_VPN11<br>vSmart_VPN512 | vEdge_VPN11<br>vSmart_VPN512        | WAN Edge VPN<br>vSmart VPN     | vEdge Cloud<br>vSmart | 0                | global<br>global | 0                | admin<br>admin | 11 Jul 2023 5:21 •••<br>11 Jul 2023 5:21 •••     |
|            | vEdge_VPN0_G                 | vEdge_VPN0_Ge0/0_Inte               | WAN Edge Inter                 | vEdge Cloud           | 0                | global           | 0                | admin          | 11 Jul 2023 5:21 •••                             |
|            | vEdge_VPN0<br>vEdge_VPN0_G   | vEdge_VPN0<br>vEdge_VPN0_Ge0/1_MPLS | WAN Edge VPN<br>WAN Edge Inter | vEdge Cloud           | 0                | global<br>global | 0                | admin<br>admin | 11 Jul 2023 5:21 ••••                            |
|            | vEdge_VPN11                  | vEdge_VPN11_Ge0/2                   | WAN Edge Inter                 | vEdge Cloud           | 0                | global           | 0                | admin          | 11 View<br>Edit                                  |
|            | vSmart_VPN0                  | vSmart_VPN0                         | vSmart VPN                     | vSmart                | 1                | global           | 1                | admin          | 11 Change Device Models<br>Change Resource Group |
|            | VPN1                         | Voice                               | WAN Edge VPN                   | vEdge Cloud           | 0                | global           | 0                | admin          | Copy (m)                                         |
|            | VPN1_Ge0/2                   | VPN1_Ge0/2                          | WAN Edge Inter                 | vEdge Cloud           | 0                | global           | 0                | admin          | 11 Jul 2023 5:31 •••                             |
| Ŧ          | Q ≣                          | 💽 🖬 📦 🧿                             | E 🔮                            |                       |                  |                  |                  |                | ^ @ € 4 <mark>×</mark> 7/11/2023 ↓               |

# Thay đổi

Template Name: VPN2

### Description: Data

| Cisco SD        | -WAN 💮 Sele           | ct Resource Gro  | oup•          |         | Templa | ates   |     |            | $\bigcirc$       | ≡ ⊘ |
|-----------------|-----------------------|------------------|---------------|---------|--------|--------|-----|------------|------------------|-----|
|                 |                       |                  |               |         |        |        |     |            |                  |     |
| Q Search        |                       |                  |               |         |        |        |     |            |                  |     |
| dd Template     |                       |                  |               |         |        |        | ~   |            |                  |     |
| emplate Type No | on-Default 🗸          |                  | Templat       | te Copy |        |        |     |            | Total Rows: 13   | C 🕸 |
| ame             | Description           | Туре             |               |         |        |        | ied | Updated By | Last Updated     |     |
| Edge_VPN11      | vEdge_VPN11           | WAN Edge VF      | Template Name |         |        |        |     | admin      | 11 Jul 2023 5:21 |     |
| Smart_VPN512    | vSmart_VPN512         | vSmart VPN       | VPN2          |         |        |        |     | admin      | 11 Jul 2023 5:21 |     |
| Edge_VPN0_G     | vEdge_VPN0_Ge0/0_Inte | WAN Edge Int     | Description   |         |        |        |     | admin      | 11 Jul 2023 5:21 |     |
| Edge_VPN0       | vEdge_VPN0            | WAN Edge VF      |               |         |        |        |     | admin      | 11 Jul 2023 5:21 |     |
| Edge_VPN0_G     | vEdge_VPN0_Ge0/1_MPLS | WAN Edge Int     |               |         |        |        |     | admin      | 11 Jul 2023 5:21 |     |
| Edge_VPN11      | vEdge_VPN11_Ge0/2     | WAN Edge Int     |               | ſ       | Сору   | Cancel |     | admin      | 11 Jul 2023 5:21 |     |
| Smart_VPN0      | vSmart_VPN0           | vSmart VPN       |               |         |        |        |     | admin      | 11 Jul 2023 5:21 |     |
| Smart_VPN0      | vSmart_VPN0_eth0      | vSmart Interface | vSmart        | 1       | global | 1      |     | admin      | 11 Jul 2023 5:21 |     |
| PN1             | Voice                 | WAN Edge VPN     | vEdge Cloud   | 0       | global | 0      |     | admin      | 11 Jul 2023 5:29 |     |
| PN1 Ge0/2       | VPN1 Ge0/2            | WAN Edge Inter   | vEdge Cloud   | 0       | alobal | 0      |     | admin      | 11 Jul 2023 5:31 |     |

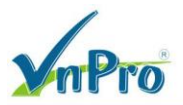

Bước kế, hãy chọn edit để chỉnh sửa các mục bên trong sao cho phù hợp với yêu cầu VPN2.

|                                                                                                    | socuro   https://19/16811                                                                                                    | ionny appresting | green place reacare                                                                                                    |                                                                  |                                                                                            |                                                                 |                                        | M                                                                                            |                                                                                                    | -       |
|----------------------------------------------------------------------------------------------------|----------------------------------------------------------------------------------------------------|------------------|----------------------------------------------------------------------------------------------------|------------------------------------------------------------------|--------------------------------------------------------------------------------------------|-----------------------------------------------------------------|----------------------------------------|----------------------------------------------------------------------------------------------|----------------------------------------------------------------------------------------------------|---------|
| ■ Cisco SD                                                                                                    | -WAN () Sele                                                                                                    | ct Resource Gr   | oup▼                                                                                                    |                                                                  | Templates                                                                                  |                                                                 |                                        | 0                                                                                            | 0                                                                                                    |         |
|                                                                                                    | ·                                                                                                    |                  |                                                                                                    |                                                                  |                                                                                            |                                                                 |                                        |                                                                                              |                                                                                                    |         |
| Q Search                                                                                                    |                                                                                                    |                  |                                                                                                    |                                                                  |                                                                                            |                                                                 |                                        |                                                                                              | $\nabla$                                                                                                    |         |
| Add Template                                                                                                    |                                                                                                    |                  |                                                                                                    |                                                                  |                                                                                            |                                                                 |                                        |                                                                                              |                                                                                                    |         |
| Template Type No                                                                                                    | on-Default 🗸                                                                                                    |                  |                                                                                                    |                                                                  |                                                                                            |                                                                 |                                        | Total Rows: 14                                                                               | <u>چ</u>                                                                                                    |         |
| Name                                                                                                    | Description                                                                                                    | Туре             | Device Model                                                                                                    | Device Templates                                                 | Resource Group                                                                             | Devices Attached                                                | Updated By                             | Last Updated                                                                                 | 0-                                                                                                    |         |
| vSmart_VPN512                                                                                                    | vSmart_VPN512                                                                                                    | vSmart VPN       | vSmart                                                                                                    | 1                                                                | global                                                                                     | 1                                                               | admin                                  | 11 Jul 2023 5:21                                                                             |                                                                                                    |         |
| vEdge_VPN0_G                                                                                                    | vEdge_VPN0_Ge0/0_Inte                                                                                                    | WAN Edge Inter   | vEdge Cloud                                                                                                    | 0                                                                | global                                                                                     | 0                                                               | admin                                  | 11 Jul 2023 5:21                                                                             |                                                                                                    |         |
| /Edge_VPN0                                                                                                    | vEdge_VPN0                                                                                                    | WAN Edge VPN     | vEdge Cloud                                                                                                    | 0                                                                | global                                                                                     | 0                                                               | admin                                  | 11 Jul 2023 5:21                                                                             |                                                                                                    |         |
| vEdge_VPN0_G                                                                                                    | vEdge_VPN0_Ge0/1_MPLS                                                                                                    | WAN Edge Inter   | vEdge Cloud                                                                                                    | 0                                                                | global                                                                                     | 0                                                               | admin                                  | 11 Jul 2023 5:21                                                                             |                                                                                                    |         |
| vEdge_VPN11                                                                                                    | vEdge_VPN11_Ge0/2                                                                                                    | WAN Edge Inter   | vEdge Cloud                                                                                                    | 0                                                                | global                                                                                     | 0                                                               | admin                                  | 11 Jul 2023 5:21                                                                             |                                                                                                    |         |
| /Smart_VPN0                                                                                                    | vSmart_VPN0                                                                                                    | vSmart VPN       | vSmart                                                                                                    | 1                                                                | global                                                                                     | 1                                                               | admin                                  | 11 Jul 2023 5:21                                                                             |                                                                                                    |         |
| vSmart_VPN0                                                                                                    | vSmart_VPN0_eth0                                                                                                    | vSmart Interface | vSmart                                                                                                    | 1                                                                | global                                                                                     | 1                                                               | admin                                  | View<br>11 Edit                                                                              | _Ռո                                                                                                    | 1       |
| /PN1                                                                                                    | Voice                                                                                                    | WAN Edge VPN     | vEdge Cloud                                                                                                    | 0                                                                | global                                                                                     | 0                                                               | admin                                  | Change Dev                                                                                   | ice Mod                                                                                                    | iels    |
| /PN1_Ge0/2                                                                                                    | VPN1_Ge0/2                                                                                                    | WAN Edge Inter   | vEdge Cloud                                                                                                    | 0                                                                | global                                                                                     | 0                                                               | admin                                  | Delete                                                                                       | 00.00 0                                                                                                    | ioup    |
|                                                                                                    |                                                                                                    |                  |                                                                                                    |                                                                  |                                                                                            |                                                                 |                                        | Coby                                                                                         |                                                                                                    |         |
| /PN2                                                                                                    | Data           Data           Image: Image: Ima                                       | WAN Edge VPN     | vEdge Cloud                                                                                                    | °<br>2.                                                          | global                                                                                     | 0                                                               | admin                                  | 11 Jul 2023 5:33 [<br>^ 현 俄 4                                                                | 10:33 AI<br>7/11/20                                                                                                    | M<br>23 |
| VPN2<br>Chỉnh lạ<br>onfiguration - Templat<br>C A Not                                                                                                    | Data                                                                                                    | WAN Edge VPN     | vEdge Cloud<br>của nó là                                                                                                    | 0<br>2.                                                          | global<br>171ebb97-1009-48a1-90                                                            | 0<br>fd-fb93203c613a&templat                                    | admin<br>teType=vpn-vedge              | 11 Jul 2023 5:33<br>ලි සි 4<br><br>`<br>                                                     | 10-33 AI<br>7/11/20                                                                                                    | M<br>23 |
| PPNZ<br>Phinh lạ<br>chỉnh lạ<br>onfiguration - Templa<br>⇒ C ▲ Not<br>E Cisco SD                                                                                                    | Data                                                                                                    | WAN Edge VPN     | vEdge Cloud<br>của nó là<br>/template/feature?disp<br>oup •                                                                 | 0<br>2.<br>Dlay=edit&templateld=&                                | global<br>171ebb97-1009-48a1-90<br>Templates                                               | 0<br>fd-fb93203c613a&templat                                    | admin<br>eType=vpn-vedge               | 11 Jul 2023 5:33 [<br>수 현 육 4]<br>·<br>·<br>·<br>·<br>·<br>·<br>·                            | 10:33 Al<br>7/11/200                                                                                                    | 23      |
| VPN2<br>Chỉnh lậ<br>onfiguration - Templa<br>> C A Not<br>E Cisco SD                                                                                                    | Data                                                                                                    | WAN Edge VPN     | vEdge Cloud<br>của nó là<br>//template/feature?disp<br>oup •                                                                | 0<br>2.<br>Play=edit&templateld=4                                | global<br>171ebb97-1009-48a1-90<br>Templates<br>svice Templates                            | 0<br>fd-fb93203c613a&templat                                    | admin<br>eType=vpn-vedge               | 11 Jul 2023 5:33<br>へ @ ⊕ 4<br>·<br>·<br>·<br>·<br>·<br>·<br>·<br>·<br>·<br>·<br>·<br>·<br>· | - t<br>- t                                                                                                    | M<br>23 |
| VPN2<br>Chinh la<br>onfiguration - Templat<br>Cisco SD<br>reture Template >                                                                                                    | Data<br>Data<br>Data                                                                                                    | WAN Edge VPN     | vEdge Cloud<br>của nó là<br>(/template/feature?disp<br>oup •<br>onfiguration Groups                                         | 0<br>2.<br>Dlay=edit&templateld=4<br>Feature Profiles De         | global<br>171ebb97-1009-48a1-90<br>Templates<br>evice Templates                            | 0<br>fd-fb93203c613a&templat                                    | admin<br>eType=vpn-vedge               | 11 Jul 2023 5:33 [                                                                           | 10:33 Al<br>7/11/200                                                                                                    | м<br>23 |
| VPNZ<br>Chỉnh lạ<br>chỉnh lạ<br>chỉnh lạ<br>c la Not<br>c la Not | Data  Data  Data  Data  Data  Data  Data  Data  Data  Data  Data  Data  Data  Data  Data  Data  Data  Data  Data  Data Data Data DataData                                                      | WAN Edge VPN     | vEdge Cloud<br>của nó là<br>//template/feature?disp<br>oup •<br>onfiguration Groups                                         | 0<br>2.<br>Dlay=edit&templateld=4                                | global<br>171ebb97-1009-48a1-90<br>Templates<br>evice Templates                            | 0<br>fd-ft:93203c613a&ttemplat                                  | admin<br>eType=vpn-vedge               | 11 Jul 2023 5:33                                                                             | 10:33 Al<br>7/11/20                                                                                                    | M<br>23 |
| VPN2<br>Chỉnh lạ<br>chỉnh lạ<br>configuration - Template<br>configuration - Template<br>configuration - Te                                                                                                    | Data  Data  Data  Data  Data  Data  Data  Data  Data  Data  Data  Data  Data  Data  Data  Data  Data  Data  Data  Data  Data  Data  Data Data Data DataData                                    | WAN Edge VPN     | vEdge Cloud<br>của nó là<br>//template/feature?disp<br>oup •<br>onfiguration Groups                                         | 0<br>2.<br>Dlay=edit&templateId=4<br>Feature Profiles Dr         | global<br>171ebb97-1009-48a1-90<br>Templates                                               | 0<br>fd-fb93203c613a&templat                                    | admin<br>eType=vpn-vedge               | 11 Jul 2023 5:33 [                                                                           | 10:33 AI<br>7/11/20<br>(°<br>(°<br>(°<br>(°)<br>(°) | M [23 [ |
| VPN2<br>Chinh li<br>chinh li<br>configuration - Templat<br>C C Not<br>C C Not<br>C C C C C C C C C C C C C C C C C C C                                                                                                     | Data  Data  | WAN Edge VPN     | vEdge Cloud<br>của nó là<br>//template/feature?disp<br>oup ▼<br>onffiguration Groups                                        | 0<br>2.<br>Dlay=edit&templateld=4                                | global<br>171ebb97-1009-48a1-90<br>Templates<br>evice Templates                            | 0<br>fd-ft:93203c613a&ttemplat                                  | admin<br>eType=vpn-vedge               | 11 Jul 2023 5:33                                                                             | 10:33 AI<br>7/11/20                                                                                                    | M<br>23 |
| VPN2                                                                                                    | Data<br>ai muc VPN<br>ates Cisco∵ × +<br>: secure   https://192.168.1.1<br>-WAN ⓒ Sele<br>VPN > VPN2<br>VEdge Cloud<br>VPN2<br>Data                                                                                                    | WAN Edge VPN     | vEdge Cloud<br>của nó là<br>//template/feature?disp<br>oup •<br>onfiguration Groups                                         | 0<br>2.<br>Dlay=edit&templateId=4<br>Feature Profiles Dr         | global<br>171ebb97-1009-48a1-90<br>Templates                                               | 0<br>fd-fb93203c613a&templat                                    | admin<br>teType=vpn-vedge              | 11 Jul 2023 5:33 [                                                                           | 10:33 AI<br>7/11/20                                                                                                    | M 223   |
| VPN2<br>Chinh l;<br>chinh l;<br>chinh l;<br>chinh l;<br>configuration - Template<br>configuration - Template<br>vice Type<br>mplate Name*<br>escription*                                                                                                    | Data  Data  Data  Data  Data  Data  Data  Data  DNS  Add  Data  DNS  Add  Data  DNS  Add  DNS  Add  DN  Add  DN  Add  DN  Add  DN  Add  DN  Add  DN  Add  Add                                                                                                    | WAN Edge VPN     | vEdge Cloud<br>của nó là<br>//template/feature?disp<br>oup •<br>onfiguration Groups                                         | 2.<br>Play=edit&templateld=4<br>Feature Profiles Dr              | global<br>171ebb97-1009-48a1-90<br>Templates<br>evice Templates Feat                       | 0<br>fd-ft:p93203c613a&ttemplate<br>ure Templates               | admin<br>eType=vpn-vedge               | 11 Jul 2023 5:33                                                                             |                                                                                                    |         |
| VPN2                                                                                                    | Data         ai muc VPN         aisecure         https://192.168.1.1         I-WAN       ⓒ Sele         VPN > VPN2         vEdge Cloud         VPN2         Data         on       DNS                                                                                                    | WAN Edge VPN     | vEdge Cloud<br>của nó là<br>/template/feature?disp<br>oup •<br>onfiguration Groups                                          | 0<br>2.<br>Dlay=edit&templateId=4<br>Feature Profiles Dr         | global<br>171ebb97-1009-48a1-90<br>Templates<br>avice Templates Feat                       | 0<br>fd-fb93203c613a&templat<br>ure Templates                   | admin<br>:eType=vpn-vedge<br>pute IPSE | 11 Jul 2023 5:33                                                                             |                                                                                                    |         |
| VPN2<br>Chinh l;<br>Chinh l;<br>onfiguration - Templat<br>> C A Not<br>E Cisco SD<br>esture Template ><br>evice Type<br>emplate Name*<br>escription*<br>Hasic Configuration<br>toute Leak<br>V BASIC CONI                                                                                                    | Data Data Data Data Data Data Data Data                                                                                                    | WAN Edge VPN     | vEdge Cloud<br>của nó là<br>u/template/feature?disp<br>oup •<br>onfiguration Groups                                         | 0<br>2.<br>Day=edit&templateld=4<br>Feature Profiles Dr          | global<br>171ebb97-1009-48a1-90<br>Templates<br>evice Templates<br>Service Service         | 0<br>fd-fb93203c613a&templat<br>ure Templates                   | admin<br>eType=vpn-vedge<br>oute IPSE4 | 11 Jul 2023 5:33                                                                             |                                                                                                    |         |
| VPN2                                                                                                    | Data  Data  A figuration  Data  Data Data Data Data Data Data Data Data Data Data Data Data Data Data Data Data Data Data Data Data Data Data Data Data Data Data | WAN Edge VPN     | vEdge Cloud<br>của nó là<br>/template/feature?disp<br>oup •<br>onfiguration Groups<br>IPv4 Route                            | 0<br>2.<br>Dlay=edit&templateId=4<br>Feature Profiles Dr         | global<br>I71ebb97-1009-48a1-90<br>Templates<br>avice Templates Feat<br>Service Service    | 0<br>fd-fb93203c613a&templat<br>ure Templates                   | admin<br>:eType=vpn-vedge<br>oute IPSE | 11 Jul 2023 5:33                                                                             |                                                                                                    |         |
| VPN2<br>Chinh l;<br>Chinh l;<br>Chinh l;<br>Cionfiguration - Templa<br>C                                                                                                    | Data  Data  Data  Data  Data  C  A  A  C  C  C  C  C  C  C  C  C  C                                                                                                    | WAN Edge VPN     | vEdge Cloud<br>của nó là<br>//template/feature?disp<br>oup •<br>onfiguration Groups<br>IPv4 Route                           | 0 2. Day=edit&templateId=4 Feature Profiles Dr IPv6 Route        | global<br>171ebb97-1009-48a1-90<br>Templates<br>evice Templates<br>Service Service         | 0<br>fd-fb93203c613a&templat<br>ure Templates                   | admin<br>eType=vpn-vedge               | 11 Jul 2023 5:33 €                                                                           |                                                                                                    |         |
| VPN2<br>Chinh l;<br>configuration - Template<br>configuration - Template<br>configuration - Template<br>configuration - Template<br>configuration<br>configuration - Configuration<br>configuration - Conf                                                                                                    | Data         ai muc VPN         secure       ++++++++++++++++++++++++++++++++++++                                                                                                    | WAN Edge VPN     | vEdge Cloud<br>của nó là<br>//template/feature?disp<br>oup →<br>onfiguration Groups<br>IPv4 Route<br>2<br>⊘ ↓               | 0 2. Day=edit&templateId=4 Feature Profiles Dr IPv6 Route        | global<br>I71ebb97-1009-48a1-90<br>Templates<br>avice Templates<br>Service Service         | 0<br>fd-fb93203c613a&templat<br>wre Templates                   | admin<br>eType=vpn-vedge<br>bute IPSE0 | 11 Jul 2023 5:33                                                                             |                                                                                                    |         |
| VPN2<br>Chinh l;<br>Chinh l;<br>Chinh l;<br>Cisco SD<br>ature Template ><br>evice Type<br>evice Type<br>amplate Name*<br>escription*<br>Basic Configuratic<br>Route Leak<br>VPN<br>Name<br>Enhance ECMP                                                                                                    | Data         ai muc VPN         aies Cisco: ×         +         :secure         https://192.168.1.1        WAN       ⓒ Sele         VPN > VPN2         vEdge Cloud         VPN2         Data         on       DNS         FIGURATION         Keying                                                                                                    | WAN Edge VPN     | vEdge Cloud<br>của nó là<br>(/template/feature?disp<br>oup →<br>onfiguration Groups)<br>IPv4 Route<br>Pv4 Route<br>2<br>⊘ ↓ | 0 2. Day=edit&templateId=4 Feature Profiles Dr IPv6 Route        | global<br>i71ebb97-1009-48a1-90<br>Templates<br>svice Templates<br>Service Service         | 0<br>fd-fb93203c613a&templat<br>ure Templates<br>e Route GRE Ro | admin<br>eType=vpn-vedge<br>bute IPSE  | 11 Jul 2023 5:33 [                                                                           |                                                                                                    |         |
| VPN2<br>Chinh l;<br>Configuration - Templa<br>C C A Not<br>C C A Not<br>C C C C C C C<br>eature Template ><br>evice Type<br>emplate Name*<br>escription*<br>Basic Configuratic<br>VPN<br>Name<br>Enhance ECMP                                                                                                    | Data  Data  Data  Control  Cisco : x +  : secure   https://192.168.1.1  -WAN  Control  VPN > VPN2  VEdge Cloud  VPN > VPN2  VEdge Cloud  VPN2  Data  on  DNS Ad  FIGURATION  Keying                                                                                                    | WAN Edge VPN     | vEdge Cloud<br>của nó là<br>(/template/feature?disp<br>oup →<br>onfiguration Groups<br>IPv4 Route                           | 2.<br>Day=edit&templateld=4<br>Feature Profiles Dr<br>IPv6 Route | global<br>171ebb97-1009-48a1-90<br>Templates<br>avice Templates<br>Service Service Service | 0  Cd-fb93203c613a&template ure Templates                       | admin<br>eType=vpn-vedge<br>sute IPSE4 | 11 Jul 2023 5:33 €                                                                           |                                                                                                    |         |

Tiếp tục, ta cũng tìm Feature Template *VPN1\_Ge0/2*, copy để tạo ra một Feature Template mới cho cổng *ge0/3*.

TRUNG TÂM TIN HỌC VNPRO ĐC: 276 - 278 Ung Văn Khiêm, P.25, Q.Binh Thạnh, Tp Hồ Chí Minh

ro.org

| Configuration - Temp | lates Cisco 🗧 🗙 🛛 🕂            |                    |                   |                  |                |                  |            |          | ~                    | -                 | ٥    |            |
|----------------------|--------------------------------|--------------------|-------------------|------------------|----------------|------------------|------------|----------|----------------------|-------------------|------|------------|
| > C 🔺 No             | t secure   https://192.168.1.1 | :8443/#/app/config | /template/feature |                  |                |                  |            |          | È                    | ☆                 |      |            |
| ≡ <b>Cisco</b> SE    | O-WAN 💮 Sele                   | ct Resource Gr     | oup▼              |                  | Templates      |                  |            |          | $\bigcirc$           | =                 | 0    | Ĺ,         |
| Q Search             |                                |                    |                   |                  |                |                  |            |          |                      | 2                 | 7    |            |
| Add Template         | on-Default 🗸                   |                    |                   |                  |                |                  |            | Total Ro | ws: 14               | G                 | ŝ    |            |
| Name                 | Description                    | Туре               | Device Model      | Device Templates | Resource Group | Devices Attached | Updated By | Last U   | pdated               |                   | 673  |            |
| vSmart_VPN512        | vSmart_VPN512                  | vSmart VPN         | vSmart            | 1                | global         | 1                | admin      | 11 Jul   | 2023 5:21            | •••               |      |            |
| vEdge_VPN0_G         | vEdge_VPN0_Ge0/0_Inte          | WAN Edge Inter     | vEdge Cloud       | 0                | global         | 0                | admin      | 11 Jul   | 2023 5:21            |                   |      |            |
| vEdge_VPN0           | vEdge_VPN0                     | WAN Edge VPN       | vEdge Cloud       | 0                | global         | 0                | admin      | 11 Jul   | 2023 5:21            |                   |      |            |
| vEdge_VPN0_G         | vEdge_VPN0_Ge0/1_MPLS          | WAN Edge Inter     | vEdge Cloud       | 0                | global         | 0                | admin      | 11 Jul   | 2023 5:21            |                   |      |            |
| /Edge_VPN11          | vEdge_VPN11_Ge0/2              | WAN Edge Inter     | vEdge Cloud       | 0                | global         | 0                | admin      | 11 Jul   | 2023 5:21            |                   | L    |            |
| /Smart_VPN0          | vSmart_VPN0                    | vSmart VPN         | vSmart            | 1                | global         | 1                | admin      | 11       | √iew<br>Edit         |                   |      |            |
| vSmart_VPN0          | vSmart_VPN0_eth0               | vSmart Interface   | vSmart            | 1                | global         | 1                | admin      | 11       | Change D<br>Change R | evice N<br>esourc | Node | ⊧ls<br>oup |
| VPN1                 | Voice                          | WAN Edge VPN       | vEdge Cloud       | 0                | global         | 0                | admin      | 11       | Delete<br>Copy       |                   |      | J,         |
| VPN1_Ge0/2           | VPN1_Ge0/2                     | WAN Edge Inter     | vEdge Cloud       | 0                | global         | 0                | admin      | 11 Jul   | 2023 5:31            | •••               | Г    | ~          |
| VPN2                 | Data                           | WAN Edge VPN       | vEdge Cloud       | 0                | global         | 0                | admin      | 11 Jul   | 2023 5:34            |                   |      |            |

🛋 🔎 🛱 💽 🧰 🔍 🖿 

Khi mà copy ta nhớ thay đổi các trường sau:

Template Name: VPN2 \_Ge0/3

Description: VPN2\_Ge0/3

V-D-

|                 |                       |                |               |        |        |        |     |            | 0                |     | ~ |
|-----------------|-----------------------|----------------|---------------|--------|--------|--------|-----|------------|------------------|-----|---|
| Cisco SD        |                       | ct Resource Gr | oup▼          |        | Templ  | ates   |     |            | 0                |     | 3 |
|                 |                       |                |               |        |        |        |     |            |                  |     |   |
| Q Search        |                       |                |               |        |        |        |     |            |                  |     |   |
| dd Template     |                       |                |               |        |        |        |     |            |                  |     |   |
| emplate Type No | on-Default 🗸          |                | Templat       | e Copy |        |        | ×   |            | Total Rows: 14   | g { | ŝ |
| lame            | Description           | Туре           |               |        |        |        | red | Updated By | Last Updated     |     |   |
| Smart_VPN512    | vSmart_VPN512         | vSmart VPN     | Template Name |        |        |        |     | admin      | 11 Jul 2023 5:21 |     |   |
| Edge_VPN0_G     | vEdge_VPN0_Ge0/0_Inte | WAN Edge Int   | VPN2_Ge0/3    |        |        |        |     | admin      | 11 Jul 2023 5:21 |     |   |
| Edgo VRNO       | vEdge V/PN0           | WAN Edge M     | Description   |        |        |        |     | odmin      | 11 10 2022 5:21  |     |   |
| Edge_VPNU       | VEdge_VPN0            | WAN Edge VF    | VPN2_Ge0/3    |        |        |        |     | admin      | 11 Jul 2023 5:21 |     |   |
| Edge_VPN0_G     | vEdge_VPN0_Ge0/1_MPLS | WAN Edge Int   |               |        |        |        |     | admin      | 11 Jul 2023 5:21 |     |   |
| Edge_VPN11      | vEdge_VPN11_Ge0/2     | WAN Edge Int   |               |        |        |        |     | admin      | 11 Jul 2023 5:21 |     |   |
| Smart_VPN0      | vSmart_VPN0           | vSmart VPN     |               |        | Сору   | Cancel |     | admin      | 11 Jul 2023 5:21 |     |   |
| Smart_VPN0      | vSmart_VPN0_eth0      | vSmart Interfa |               |        |        |        |     | admin      | 11 Jul 2023 5:21 |     |   |
| ′PN1            | Voice                 | WAN Edge VPN   | vEdge Cloud   | 0      | global | 0      |     | admin      | 11 Jul 2023 5:29 |     |   |
| /PN1_Ge0/2      | VPN1_Ge0/2            | WAN Edge Inter | vEdge Cloud   | 0      | global | 0      |     | admin      | 11 Jul 2023 5:31 |     |   |
|                 |                       |                |               |        |        |        |     |            |                  |     |   |

Sau khi đã copy thành công Feature Template mới, ta edit lại các thông số bên trong.

TRUNG TÂM TIN HỌC VNPRO

**DC**: 276 - 278 Ung Văn Khiêm, P.25, Q.Binh Thạnh, Tp Hồ Chí Minh **DT**: (028) 35124257 | **Hotline**: 0933427079 **Email**: vnpro@vnpro.org

|                                                                                                    | t secure https://192.168.1.1                                                                                                    | 1:8443/#/app/config                                                                                                    | /template/feature                                                                                                    |                                                                   |                                                                                         |                                                |                           | Ŕ                         | ☆                                                                                                    |                  |
|----------------------------------------------------------------------------------------------------|----------------------------------------------------------------------------------------------------|----------------------------------------------------------------------------------------------------|----------------------------------------------------------------------------------------------------|-------------------------------------------------------------------|-----------------------------------------------------------------------------------------|------------------------------------------------|---------------------------|---------------------------|----------------------------------------------------------------------------------------------------|------------------|
| ≡ Cisco SD                                                                                                    | D-WAN 💮 Sele                                                                                                    | ect Resource Gr                                                                                                    | oup▼                                                                                                    |                                                                   | Templates                                                                               |                                                |                           | $\bigcirc$                | ≡                                                                                                    | 0                |
| Q Search                                                                                                    |                                                                                                    |                                                                                                    |                                                                                                    |                                                                   |                                                                                         |                                                |                           |                           | 5                                                                                                    | 7                |
| Add Template                                                                                                    |                                                                                                    |                                                                                                    |                                                                                                    |                                                                   |                                                                                         |                                                |                           |                           |                                                                                                    |                  |
| Template Type No                                                                                                    | on-Default ∨                                                                                                    |                                                                                                    |                                                                                                    |                                                                   |                                                                                         |                                                |                           | Total Rows: 15            | Ø                                                                                                    | ŝ                |
| Name                                                                                                    | Description                                                                                                    | Туре                                                                                                    | Device Model                                                                                                    | Device Templates                                                  | Resource Group                                                                          | Devices Attached                               | Updated By                | Last Updated              |                                                                                                    |                  |
| VEdge_VPNU_G                                                                                                    | VEdge_VPNU_GeU/U_Inte                                                                                                    | WAN Edge Inter                                                                                                    | VEdge Cloud                                                                                                    | U                                                                 | global                                                                                  | U                                              | admin                     | 11 Jul 2023 5:21          | •••                                                                                                    |                  |
| vEdge_VPN0                                                                                                    | vEdge_VPN0                                                                                                    | WAN Edge VPN                                                                                                    | vEdge Cloud                                                                                                    | 0                                                                 | global                                                                                  | 0                                              | admin                     | 11 Jul 2023 5:21          | •••                                                                                                    |                  |
| vEdge_VPN0_G                                                                                                    | vEdge_VPN0_Ge0/1_MPLS                                                                                                    | WAN Edge Inter                                                                                                    | vEdge Cloud                                                                                                    | 0                                                                 | global                                                                                  | 0                                              | admin                     | 11 Jul 2023 5:21          | •••                                                                                                    |                  |
| vEdge_VPN11                                                                                                    | vEdge_VPN11_Ge0/2                                                                                                    | WAN Edge Inter                                                                                                    | vEdge Cloud                                                                                                    | 0                                                                 | global                                                                                  | 0                                              | admin                     | 11 Jul 2023 5:21          |                                                                                                    | Ŀ.               |
| vSmart_VPN0                                                                                                    | vSmart_VPN0                                                                                                    | vSmart VPN                                                                                                    | vSmart                                                                                                    | 1                                                                 | global                                                                                  | 1                                              | admin                     | 11 Jul 2023 5:21          | •••                                                                                                    | L                |
| vSmart_VPN0                                                                                                    | vSmart_VPN0_eth0                                                                                                    | vSmart Interface                                                                                                    | vSmart                                                                                                    | 1                                                                 | global                                                                                  | 1                                              | admin                     | 11 Jul 2023 5:21          | •••                                                                                                    | L                |
| VPN1                                                                                                    | Voice                                                                                                    | WAN Edge VPN                                                                                                    | vEdge Cloud                                                                                                    | 0                                                                 | global                                                                                  | 0                                              | admin                     | 11 View<br>Edit           |                                                                                                    | շիդ              |
| VPN1_Ge0/2                                                                                                    | VPN1_Ge0/2                                                                                                    | WAN Edge Inter                                                                                                    | vEdge Cloud                                                                                                    | 0                                                                 | global                                                                                  | 0                                              | admin                     | 11 Change De<br>Change Re | evice  <br>esourc                                                                                                    | Model:           |
|                                                                                                    | Data                                                                                                    | WAN Edge VPN                                                                                                    | vEdge Cloud                                                                                                    | 0                                                                 | global                                                                                  | 0                                              | admin                     | 11 Delete                 |                                                                                                    |                  |
| VPN2                                                                                                    |                                                                                                    |                                                                                                    |                                                                                                    |                                                                   |                                                                                         |                                                |                           | оору                      | _                                                                                                    |                  |
| VPN2_Ge0/3                                                                                                    | VPN2_Ge0/3                                                                                                    | WAN Edge Inter                                                                                                    | vEdge Cloud                                                                                                    | 0                                                                 | global<br>f2dc0ad4-39f0-41d3-888                                                        | 0<br>i4-67f4062f7baf8ttemplat                  | admin<br>eTvpe=vpn-vedae- | 11 Jul 2023 5:36          | <br>10:<br>7/1<br>−<br>↔                                                                                                    | 36 AM<br>1/2023  |
| VPN2_Ge0/3                                                                                                    | VPN2_Ge0/3                                                                                                    | WAN Edge Inter  WAN Edge Inter  Kather and the second second secon    | vEdge Cloud<br>/template/feature?dis                                                                                                    | 0<br>.play=edit&templateId=1                                      | global<br>f2dc0ad4-39f0-41d3-88f<br>Templates                                           | 0<br>i4-67f4062f7baf&templat                   | admin<br>eType=vpn-vedge- | 11 Jul 2023 5:36          | <br>10:<br>7/1<br>-<br>☆                                                                                                    | 36 AM<br>1/2023  |
| VPN2_Ge0/3                                                                                                    | VPN2_Ge0/3                                                                                                    | WAN Edge Inter                                                                                                    | vEdge Cloud<br>/template/feature?dis<br>DUD▼                                                                                                    | 0<br>play=edit&templateld=t                                       | global<br>(2dc0ad4-39f0-41d3-88)<br>Templates<br>evice Templates                        | 0<br>i4-67f4062f7baf&templat                   | admin<br>eType=vpn-vedge- | 11 Jul 2023 5:36          |                                                                                                    | 36 AM<br>1/2023  |
| VPN2_Ge0/3<br>VPN2_Ge0/3<br>onfiguration - Template<br>> C   Not<br>E Cisco SD<br>esture Template >                                                                                                    | VPN2_Ge0/3   VPN2_Ge0/3   vectors  vectors  vect | WAN Edge Inter WAN Edge Inter WAN Edge Int                                                                                                    | vEdge Cloud<br>/template/feature?dis<br>outpre<br>onfliguration Groups                                                                                                    | 0<br>                                                             | global<br>12dc0ad4-3910-41d3-884<br>Templates<br>evice Templates                        | 0<br>4-67/4062f7baf&templat                    | admin                     | 11 Jui 2023 5:36          |                                                                                                    | 36 AM<br>1/2023  |
| VPN2_Ge0/3<br>VPN2_Ge0/3<br>onfiguration - Temple<br>C A Not<br>E Cisco SD<br>esture Template ><br>exice Type                                                                                                    | VPN2_Ge0/3                                                                                                    | WAN Edge Inter<br>Resource Gro<br>Ct Resource Gro<br>Ct Resource Gro<br>Ct PN2_Ge0/3                                                                                                    | vEdge Cloud<br>/template/feature?dis<br>Dup •                                                                                                    | 0<br>:play=edit&templateId=<br>Feature Profiles D                 | global<br>f2dc0ad4-39f0-41d3-88r<br>Templates<br>evice Templates                        | 0<br>i4-67f4062f7baf&templat                   | admin<br>eType=vpn-vedge- | 11 Jul 2023 5:36          |                                                                                                    | 36 AM<br>1/2023  |
| VPN2_Ge0/3<br>VPN2_Ge0/3<br>Configuration - Template<br>⇒ C ▲ Not<br>E Cisco SD<br>sature Template ><br>evice Type<br>smplate Name*                                                                                                    | VPN2_Ge0/3   VPN2_Ge0/3    vpn2_Ge0/3    VPN Interface Ethernet > V  VEdge Cloud  VPN2_Ge0/3                                                                                                    | WAN Edge Inter WAN Edge Inter WAN Edge Int                                                                                                    | vEdge Cloud<br>/template/feature?dis<br>pup =                                                                                                    | 0<br>.play=edit&templateId=f                                      | global<br>12dc0ad4-3910-41d3-884<br>Templates<br>evice Templates                        | 0<br>4-67f4062f7baf&templat                    | admin                     | 11 Jui 2023 5:36          | -<br>☆                                                                                                    | 35 AM<br>1/2023  |
| VPN2_Ge0/3<br>VPN2_Ge0/3<br>Configuration - Temple<br>C A Not<br>Cisco SD<br>evice Type<br>evice Type<br>evice Type<br>escription*                                                                                                    | VPN2_Ge0/3                                                                                                    | WAN Edge Inter  WAN Edge Inter  R443/#/app/config.  R443/#/app/config.  CC  PN2_Ge0/3                                                                                                    | vEdge Cloud<br>/template/feature?dis<br>bup •                                                                                                    | 0<br>play=edit&templateld=t<br>Feature Profiles D                 | global<br>12dc0ad4-39f0-41d3-88f<br>Templates<br>evice Templates                        | 0<br>i4-67f4062f7baf&templat                   | admin                     | 11 Jui 2023 5:36          | 10:<br>7/1<br>−<br>☆                                                                                                    | 35 AM<br>1/2023  |
| VPN2_Ge0/3<br>VPN2_Ge0/3<br>Onfiguration - Templa<br>C Not<br>C Not<br>C CISCO SD<br>esture Template ><br>evice Type<br>escription*                                                                                                    | VPN2_Ge0/3                                                                                                    | WAN Edge Inter WAN Edge Inter WAN Edge Inter WAN Edge Inter Resource Grower Resource Grower Resour          | vEdge Cloud<br>/template/feature?dis<br>pup •                                                                                                    | 0<br>.play=edit&templateId=f                                      | global<br>12dc0ad4-3910-41d3-884<br>Templates<br>evice Templates                        | 0<br>4-67f4062f7baf&templat                    | admin                     | 11 Jui 2023 5:36          | -<br>☆                                                                                                    | 36 AM<br>1/2023  |
| VPN2_Ge0/3<br>VPN2_Ge0/3<br>O Hi (<br>onfiguration - Template<br>C A Not<br>E Cisco SD<br>exture Template ><br>avice Type<br>umplate Name*<br>ascription*                                                                                                    | VPN2_Ge0/3                                                                                                    | WAN Edge Inter  WAN Edge Inter  R443/#/app/config.  R443/#/app/config.  CC  PN2_Ge0/3  NAT VRRP                                                                                                    | vEdge Cloud /template/feature?dis bup  complete/feature?dis ACL/QoS                                                                                                    | 0<br>play=edit&templateId=r<br>Feature Profiles D                 | global<br>f2dc0ad4-39f0-41d3-88f<br>Templates<br>evice Templates Fee<br>2.1X Advance    | 0<br>i4-67f4062f7baf&templat<br>ture Templates | admin<br>eType=vpn-vedge- | 11 Jui 2023 5:36          | □ 100<br>771<br>☆                                                                                                    | 36 AM<br>1/2023  |
| VPN2_Ge0/3  VPN2_Ge0/3  Onfiguration - Templa  C Not Cisco SD  esture Template > ev/ce Type emplate Name* escription*  Basic Configurati                                                                                                    | VPN2_Ge0/3           Image: Size Size Size Size Size Size Size Size                                                                                                    | WAN Edge Inter WAN Edge Inter WAN Edge Inter R443/#/app/config R443/#/app/config Ct Resource Gro Ct PN2_Ge0/3 NAT VRRP                                                                                                    | vEdge Cloud<br>/template/feature?dis<br>pup +<br>configuration Groups<br>ACL/QoS                                                                                                    | 0<br>play=edit&templateId=f                                       | global<br>12dc0ad4-3910-41d3-884<br>Templates<br>evice Templates Fea<br>2.1X Advance    | 0<br>4-67/4062(7)baf&templat<br>ture Templates | admin<br>eType=vpn-vedge- | 11 Jui 2023 5:36          |                                                                                                    | 36 AM<br>1/2023  |
| VPN2_Geo/3                                                                                                    | VPN2_Ge0/3                                                                                                    | WAN Edge Inter WAN Edge Inter WAN Edge Int                                                                                                    | vEdge Cloud<br>/template/feature?dis<br>onfiguration Groups<br>ACL/QoS                                                                                                    | 0<br>play=edit&templateId=f<br>Feature Profiles D                 | global<br>f2dc0ad4-39f0-41d3-68i<br>Templates<br>evice Templates<br>Fex<br>2.1X Advance | 0<br>i4-67f4062t7baf&templat<br>ture Templates | admin<br>eType=vpn-vedge- | 11 Jui 2023 5:36          | Image: 10 min of the second second secon | 36 AM<br>1/2023  |
| VPN2_Geo/3  VPN2_Geo/3  Configuration - Template  C A Not  C CISCO SD  esture Template >  evice Type escription*  Basic Configurati Assic Configurati Shutdown                                                                                                    | VPN2_Ge0/3                                                                                                    | WAN Edge Inter  KA43/#/app/config  R443/#/app/config  R443/#/app/config  R443/#/app/config  R443/#/app/config  R443/#/app/config  R443/#/app/config R443/#/app/config R443/ | vEdge Cloud /template/feature?dis pup ▼  ACL/QoS  CL/QoS  Yes                                                                                                    | 0<br>play=edit&templateId=f<br>Feature Profiles D<br>ARP 80       | global<br>12dc0ad4-39f0-41d3-88<br>Templates<br>evice Templates Fee<br>2.1X Advance     | 0<br>i4-67f4062f7baf&templat                   | admin<br>eType=vpn-vedge- | 11 Jui 2023 5:36          |                                                                                                    | 36 AM<br>1//2023 |
| VPN2_Geo/3                                                                                                    | VPN2_Ge0/3                                                                                                    | WAN Edge Inter WAN Edge Inter WAN Edge Inter KA43/#/app/config. KA43/#/app/config. CC VR2_Ge0/3 NAT VRRP                                                                                                    | vEdge Cloud /template/feature?dis /template/feature?dis /template/feature?dis /up  ACL/QoS  ACL/QoS  C                                                                                                    | 0<br>play=edit&templateId=1<br>Feature Profiles D<br>ARP 80       | global<br>f2dc0ad4-39f0-41d3-68i<br>Templates<br>evice Templates<br>2.1X<br>Advance     | 0<br>i4-67f4062t7baf&templat<br>ture Templates | admin                     | 11 Jui 2023 5:36          | ■<br>-<br>-<br>-                                                                                                    | 36 AM<br>1//2023 |
| VPN2_Geo/3 VPN2_Geo/3  O Ht ( onfiguration - Templa C Not Cisco SD  exture Template > exciption*  exciption*  Assic Configurati C BASIC CON Shutdown Interface Name*                                                                                                    | VPN2_Ge0/3                                                                                                    | WAN Edge Inter  WAN Edge Inter  R443/#/app/config  R443/#/app/config  R443/#/app/co    | vEdge Cloud /template/feature?dis pup → particular and a second second | 0<br>play=edit&templateId=f<br>Feature Profiles D<br>ARP 80<br>NO | global<br>12dc0ad4-3910-41d3-884<br>Templates<br>evice Templates Fax<br>2.1X Advance    | 0<br>I4-67f4062f7baf&templat                   | admin                     | 11 Jul 2023 5:36          | □<br>↓<br>↓<br>↓<br>↓<br>↓<br>↓<br>↓<br>↓<br>↓<br>↓<br>↓<br>↓<br>↓                                                                                                    | 36 AM<br>1/2023  |
| VPN2_Geo/3  VPN2_Geo/3  O III ( Onfiguration - Template  C C O III ( Onfiguration - Template )  exture Template >  exture Template >  exture Template >  exture Template >  exture Template >  Exture Template >  Exture Templ | VPN2_Ge0/3                                                                                                    | WAN Edge Inter WAN Edge Inter WAN Edge Inter R443/#/app/config R443/#/app/config R443/#/app/c       | vEdge Cloud /template/feature?dis /up+  onfliguration Groups  ACL/QoS   ACL/QoS                                                                                                    | 0<br>play=edit&templateId=1<br>Feature Profiles D<br>ARP 80<br>NO | global<br>f2dc0ad4-39f0-41d3-68i<br>Templates<br>evice Templates<br>2.1X Advance        | 0<br>i4-67f4062t7baf&templat<br>ture Templates | admin                     | 11 Jui 2023 5:36          |                                                                                                    | 36 AM<br>1/2023  |
| VPN2_Geo/3  VPN2_Geo/3  O Ht  Onfiguration - Template C Nor  C C Nor  C C C NO  C C C NO  C C C NO  C C C NO  C C C NO  C C C C NO  C C C C C C C  C C C C C C  C C C C C                                                                                                    | VPN2_Ge0/3                                                                                                    | WAN Edge Inter  KA43/#/app/config  R443/#/app/config  CC Resource Gr CC  PN2_Ge0/3  NAT VRRP                                                                                                    | vEdge Cloud /template/feature?dis pup                                                                                                    | 0 play=edit&templateId=1 Feature Profiles D ARP 80                | global  I2dc0ad4-39f0-41d3-88f  Templates  evice Templates  2.1X Advance                | 0<br>i4-67f4062(7baf&templat<br>ture Templates | admin                     | 11 Jui 2023 5:36          |                                                                                                    | 36 AM 1/2023     |

**VnPro** 

| nPro                                                                      |                                                                                                    | CONG TY TNHH TU VAN<br>TI<br>ĐC: 276 - 278 Ung Văn Khiêm<br>ĐT: (028) 35124257   Hetling: | VA DIC<br>RUNG T<br>, P.25, Q.E | CH V<br>ÂM C<br>Binh TI | <b>FIN H</b><br>nanh, Tr | PC V<br>Hồ C |
|---------------------------------------------------------------------------|----------------------------------------------------------------------------------------------------|-------------------------------------------------------------------------------------------|---------------------------------|-------------------------|--------------------------|--------------|
| Configuration - Templates Cisco 🗄 🗙 🕇 🕂                                   |                                                                                                    | D1. (028) 33124237   Homme.                                                               | · · ·                           |                         | 0                        | ×            |
| → C A Not secure   <u>https://192.168.1.1:8443/#/app/ct</u>               | nfig/template/feature?display=edit&templateId=f2dc0ad4-39f0-41d3-8864-67f4062f7ba                                                                                                    | f&templateType=vpn-vedge-interface                                                        | Ē                               | ☆                       |                          | :            |
| ■ Cisco SD-WAN () Select Resource                                         | Group • Templates                                                                                                    |                                                                                           | $\bigcirc$                      | :=                      | 0                        | 4            |
|                                                                           | Configuration Groups Feature Profiles Device Templates Feature Templates                                                                                                    |                                                                                           |                                 |                         |                          |              |
| Dynamic Static IPv4 Address Secondary IP Address (Maximum: 4) DHCP Helper | IPv4     IPv6       IPv6     [vpn2_ge0/3_lf_jpv4_address]       Image: Specific >     Enter Key       Image: Object of the second second |                                                                                           |                                 |                         |                          |              |
| Block Non Source IP                                                       | Ø ▼                                                                                                    |                                                                                           |                                 |                         |                          |              |
| Bandwidth Upstream                                                        | ©•                                                                                                    |                                                                                           |                                 |                         |                          |              |
| Bandwidth Downstream                                                      | $\odot$ •                                                                                                    |                                                                                           |                                 |                         |                          |              |
|                                                                           | Cancel Update                                                                                                    |                                                                                           |                                 |                         |                          |              |

3.2. Tạo một Device Template gồm bốn feature Template vừa tạo, năm Feature template cũ và đẩy cấu hình cho WAN Edge

Đầu tiên ta vào giao diện vManage > Configuration > Templates > Create Template > From Feature Template

| 🗱 Configuration - Templates Cisco 🛛 🗙 🕂                    |                               |                       |                        |                |                  |            | `                | / -  | -                  | ٥        | ×   |
|------------------------------------------------------------|-------------------------------|-----------------------|------------------------|----------------|------------------|------------|------------------|------|--------------------|----------|-----|
| ← → C ▲ Not secure   https://19.                           | 2.168.1.1:8443/#/app/config/t | emplate/device        |                        |                |                  |            | l                | 2 \$ |                    |          | :   |
| $\equiv$ <b>Cisco</b> SD-WAN                               | Select Resource Grou          | ıp▼                   |                        | Templates      |                  |            | 0                |      | Ċ                  | ) (      | \$, |
|                                                            | Confi                         | guration Groups Featu | re Profiles Device Ter | nplates Featur | e Templates      |            |                  |      |                    |          |     |
| Q Search                                                   |                               |                       |                        |                |                  |            |                  |      | $\nabla$           |          |     |
| Create Template ><br>From Feature Template<br>CLI Template |                               |                       |                        |                |                  |            | Total Rows: 1    | Q    | 錼                  |          |     |
| Name Description Type                                      | Device Mode Device Role       | Resource Group        | Feature Templates      | Draft Mode     | Devices Attached | Updated By | Last Updated     |      |                    |          |     |
| vSmar vSmart_Template Feature                              | vSmart SDWAN Edge             | global                | 9                      | Disabled       | 1                | admin      | 11 Jul 2023 5:23 |      | •                  |          |     |
|                                                            |                               |                       |                        |                |                  |            |                  |      |                    |          |     |
| # 🔎 🛱 💽 🖬 🗳                                                | <u>o</u> 🖻 🔮                  |                       |                        |                |                  |            | ^ (B             | ₿ 48 | 10:37 A<br>7/11/20 | M<br>023 | Ţ   |
|                                                            |                               |                       |                        |                |                  |            |                  |      |                    |          |     |

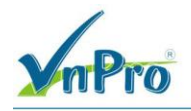

Chỉnh sửa các trường như sau:

- Device Model: vEdge Cloud
- Template Name: vEdge Voice Data
- Description: vEdge Voice Data

| E Cisco SD-WAN | ♦ Select Resource Group                |                         | Templat          | es               |                                           | $\bigcirc$ | $\equiv$ | 0 |  |
|----------------|----------------------------------------|-------------------------|------------------|------------------|-------------------------------------------|------------|----------|---|--|
|                | Configuration (                        | Groups Feature Profiles | Device Templates | Feature Template | S                                         |            |          |   |  |
| evice Model*   | vEdge Cloud                            | ~                       |                  |                  |                                           |            |          |   |  |
| evice Role*    | SDWAN Edge                             | ~                       |                  |                  |                                           |            |          |   |  |
| emplate Name*  | vEdge_Voice_Data                       |                         |                  |                  |                                           |            |          |   |  |
| escription*    | vEdge_Voice_Data                       |                         |                  |                  |                                           |            |          |   |  |
| ystem *        | Factory_Default_vEdge_System_Templ     |                         |                  |                  | Additional System remplates               |            |          |   |  |
|                |                                        |                         |                  |                  |                                           |            |          |   |  |
| ogging*        | Factory_Default_Logging_Template_V01 - |                         |                  |                  | Archive     NTP                           |            |          |   |  |
| ogging*        | Factory_Default_Logging_Template_V01 - |                         |                  |                  | <ul><li>↔ Archive</li><li>↔ NTP</li></ul> |            |          |   |  |
| ogging*        | Factory_Default_Logging_Template_V01 - |                         |                  |                  | Archive     NTP                           |            |          |   |  |
| ogging*        | Factory_Default_Logging_Template_V01 - |                         |                  |                  | Archive     NTP                           |            |          |   |  |
| ogging*        | Factory_Default_Logging_Template_V01 - |                         |                  |                  | Archive     NTP                           |            |          |   |  |
| ogging*        | Factory_Default_Logging_Template_V01 - |                         |                  |                  | Archive     NTP                           |            |          |   |  |

Ở mục Transport & Management VPN, dùng lại các Template cũ (VPN0, VPN512)

| Configuration - Templates Caco: X +  V - I X   C A Not secure: Hippe//192168.11.8443/#/app/config/template/device/feature I I <th>nPro</th> <th></th> <th></th> <th></th> <th></th> <th></th> <th>CÔNG TY TNHH TƯ VẦN V<br/>TRự<br/>ĐC: 276 - 278 Ung Văn Khiêm, F<br/>ĐT: (028) 35124257   Hotline: 05</th> <th><b>UNG 1</b><br/>2.25, Q.1<br/>2334270</th> <th>CH V<br/>FÂM 7<br/>Binh TI<br/>079 En</th> <th><b>Ų CH</b><br/>FIN H<br/>hạnh, T<br/>nail: vn</th> <th>UYÊN<br/>QC V<br/>p Hồ C<br/>pro@vi</th> | nPro                                                |                                                |                         |                  |                  |                   | CÔNG TY TNHH TƯ VẦN V<br>TRự<br>ĐC: 276 - 278 Ung Văn Khiêm, F<br>ĐT: (028) 35124257   Hotline: 05                                       | <b>UNG 1</b><br>2.25, Q.1<br>2334270 | CH V<br>FÂM 7<br>Binh TI<br>079 En | <b>Ų CH</b><br>FIN H<br>hạnh, T<br>nail: vn | UYÊN<br>QC V<br>p Hồ C<br>pro@vi |
|----------------------------------------------------------------------------------------------------|-----------------------------------------------------|------------------------------------------------|-------------------------|------------------|------------------|-------------------|----------------------------------------------------------------------------------------------------|--------------------------------------|------------------------------------|---------------------------------------------|----------------------------------|
| C ▲ Not secure   https://192.168.1.8443/#/app/config/template/device/feature                                                                                                    | Configuration - Templates Cisco 🗧 🗙                 | +                                              |                         |                  |                  |                   |                                                                                                    | ~                                    | -                                  | ٥                                           | ×                                |
| E Cisco SD-WAN Select Resource Group     Configuration Groups Feature Profiles     Configuration Groups Feature Profiles     Configuration Groups Feature Profiles     Configuration Groups Feature Profiles     Configuration Groups Feature Profiles     Configuration Groups Feature Profiles     Configuration Groups Feature Profiles     Configuration Groups Feature Profiles     Configuration Groups Feature Profiles     Configuration Groups Feature Profiles     Configuration Groups Feature Profiles     Configuration Groups Additional VPN 0 Templates     Societe Intermet Galeway   VPN Interface VEdge_VPN0_Geol/1_MPLS     VPN Interface VEdge_VPN0_Geol/1_MPLS     VPN Interface VEdge_VPN0_Geol/1_MPLS     VPN S12* VEdge_VPN512        VPN Interface VEdge_VPN512_eth0     VPN Interface VEdge_VPN512_eth0                            | → C ▲ Not secure   htt                              | <del>ps</del> ://192.168.1.1:8443/#/app/con    | fig/template/device/fea | ture             |                  |                   |                                                                                                    | Ê                                    | ☆                                  |                                             | :                                |
| Configuration Groups       Feature Profiles       Device Templates         ransport & Management VPN       Additional VPN 0 Templates       9 BGP         VPN 0 *       vEdge_VPN0_Geo/0_Internet       0 SSPF         VPN Interface       vEdge_VPN0_Geo/1_MPLS       0 SSPF         VPN Interface       vEdge_VPN0_Geo/1_MPLS       0 VPN Interface         VPN Interface       vEdge_VPN0_Geo/1_MPLS       0 VPN Interface         VPN Interface       vEdge_VPN512_eth0       0 VPN Interface         VPN Interface       vEdge_VPN512_eth0       0 VPN Interface                                                                                                    | ≡ Cisco SD-WAN                                      | Select Resource C                              | Group                   |                  | Templat          | es                |                                                                                                    | $\bigcirc$                           | Ξ                                  | 0                                           | 4                                |
| Transport & Management VPN         VPN 0 *       vEdge_VPN0_Ge0/0_Internet         VPN Interface       vEdge_VPN0_Ge0/0_Internet         VPN Interface       vEdge_VPN0_Ge0/1_MPLS         VPN Interface       VEdge_VPN0_Ge0/1_MPLS         VPN Interface       VPN Interface Cellular         VPN Interface       VPN Interface Cellular         VPN Interface       VPN Interface RPR         VPN S12 *       vEdge_VPN512 *         VPN Interface       VPN Interface         VPN Interface       VPN Interface         VPN S12 *       vEdge_VPN512_eth0 *         VPN Interface       VPN Interface         VPN Interface       VPN Interface                                                                                                    |                                                     |                                                | Configuration Groups    | Feature Profiles | Device Templates | Feature Templates |                                                                                                    |                                      |                                    |                                             |                                  |
| VPN Interface       vEdge_VPN0_Ge0/1_MPLS       Image: Secure Internet Gateway         Image: VPN Interface       VPN Interface Cellular         Image: VPN S12       VPN Interface CPP         VPN Interface       VPN Interface         VPN Interface       VPN Interface Cellular         Image: VPN S12       VPN Interface         VPN Interface       VPN Interface         VPN Interface       VPN Interface         VPN Interface       VPN Interface         VPN Interface       VPN Interface         VPN Interface       VPN Interface         VPN Interface       VPN Interface         VPN Interface       VPN Interface                                                                                                    | ransport & Management '<br>VPN 0 *<br>VPN Interface | VPN<br>vEdge_VPN0<br>vEdge_VPN0_Ge0/0_Internet | •<br>t •                |                  |                  |                   | Additional VPN 0 Templates<br>G BGP<br>G OSPF                                                                                            |                                      |                                    |                                             |                                  |
| VPN 512 •     vEdge_VPN512 •     Additional VPN 512 Templates       VPN Interface     vEdge_VPN512_eth0 • <ul> <li>VPN Interface</li> <li>VPN Interface</li> </ul>                                                                                                    | VPN Interface                                       | vEdge_VPN0_Ge0/1_MPLS                          | •                       |                  |                  |                   | Secure Internet Gateway     VPN Interface     VPN Interface Cellular     VPN Interface GRE     VPN Interface IPsec     VPN Interface PPP |                                      |                                    |                                             |                                  |
| VPN Interface vEdge_VPN512_eth0   VPN Interface  VPN Interface                                                                                                    | VPN 512 *                                           | vEdge_VPN512                                   | •                       |                  |                  |                   | Additional VPN 512 Templates                                                                                                    |                                      |                                    |                                             |                                  |
|                                                                                                    | VPN Interface                                       | vEdge_VPN512_eth0                              | •                       |                  |                  |                   | (+) VPN Interface                                                                                                    |                                      |                                    |                                             |                                  |
|                                                                                                    |                                                     |                                                |                         | Create           | Cancel           |                   |                                                                                                    |                                      |                                    |                                             |                                  |

Đối với mục Service VPN, ta sẽ dùng các Template mới tạo đó là:

VPN: VPN1 VPN Interface: VPN1\_Ge0/2

VPN: VPN2

VPN Interface: VPN2\_Ge0/3

| npro                                                                                                    |                                                                                                    |                               |                  |                  |                                                 | <b>Đ</b> C: 276 - 278 Ung Văn Khiêm<br><b>Đ</b> T: (028) 35124257   <b>Hotline</b> : | , P.25, Q.<br>09334270 | 079 E | mail: v                                                                                                    | npro | @ |
|----------------------------------------------------------------------------------------------------|----------------------------------------------------------------------------------------------------|-------------------------------|------------------|------------------|-------------------------------------------------|--------------------------------------------------------------------------------------|------------------------|-------|----------------------------------------------------------------------------------------------------|------|---|
| onfiguration - Templates Cisco 🗧 🗙                                                                                                    | +                                                                                                    |                               |                  |                  |                                                 |                                                                                      | ~                      | -     | 6                                                                                                    | , ·  | × |
| C A Not secure   https:                                                                                                    | ://192.168.1.1:8443/#/app/                                                                                          | config/template/device/fea    | ature            |                  |                                                 |                                                                                      | Ė                      | ☆     |                                                                                                    |      | 1 |
| Cisco SD-WAN                                                                                                    | O Select Resourc                                                                                                    | e Group∙                      |                  | Templa           | tes                                             |                                                                                      | $\bigcirc$             | Ξ     | 0                                                                                                    | Ç    | 2 |
|                                                                                                    |                                                                                                    | Configuration Groups          | Feature Profiles | Device Templates | Feature Templates                               |                                                                                      |                        |       |                                                                                                    |      |   |
|                                                                                                    |                                                                                                    |                               |                  |                  |                                                 |                                                                                      |                        |       |                                                                                                    |      |   |
| vice V/PN                                                                                                    |                                                                                                    |                               |                  |                  |                                                 |                                                                                      |                        |       |                                                                                                    |      |   |
|                                                                                                    |                                                                                                    |                               |                  |                  |                                                 |                                                                                      |                        |       |                                                                                                    |      | l |
|                                                                                                    |                                                                                                    |                               |                  |                  |                                                 |                                                                                      |                        |       |                                                                                                    |      |   |
| Q Search                                                                                                    |                                                                                                    |                               |                  |                  |                                                 |                                                                                      |                        |       | $\nabla$                                                                                                    |      |   |
| Q Search                                                                                                    |                                                                                                    |                               |                  |                  |                                                 |                                                                                      |                        |       | $\nabla$                                                                                                    |      |   |
| Q Search<br>0 Rows Selected Add VPP                                                                                                    | N Remove VPN                                                                                                    |                               |                  |                  |                                                 |                                                                                      |                        |       | $\nabla$                                                                                                    |      |   |
| Q Search<br>0 Rows Selected Add VPM                                                                                                    | N Remove VPN                                                                                                    |                               |                  |                  |                                                 | Τα                                                                                   | otal Rows:             | 2     | Q                                                                                                    |      |   |
| Q Search<br>0 Rows Selected Add VPP                                                                                                    | N Remove VPN                                                                                                    | Template Name                 | e                |                  | Sub-Templates                                   | Το                                                                                   | otal Rows:             | 2     | 7<br>C                                                                                                    |      |   |
| Search     O Rows Selected Add VP     ID     df249367-6f7a-4948-97ac-                                                                                                    | N Remove VPN                                                                                                    | Template Name<br>VPN1         | e                |                  | Sub-Templates<br>VPN Interface                  | Τα                                                                                   | otal Rows:             | 2     | ∇ C                                                                                                    |      |   |
| Q         Search           0 Rows Selected         Add VPP           ID         df249367-6f7a-4948-97act           471ebb97-1009-4891-90f6         4891-90f6                                                                                                    | N Remove VPN                                                                                                    | Template Name<br>VPN1         | 6                |                  | Sub-Templates<br>VPN Interface                  | Τα                                                                                   | otal Rows:             | 2     | <ul><li></li><li></li></ul> |      |   |
| Q         Search           0 Rows Selected         Add VPP           ID         df249367-6f7a-4948-97ac-           471ebb97-1009-48a1-90fd                                                                                                    | N Remove VPN<br>-6e0a9f0cd68d<br>J-fb93203c613a                                                                     | Template Name<br>VPN1<br>VPN2 | e                |                  | Sub-Templates<br>VPN Interface<br>VPN Interface | Τα                                                                                   | otal Rows:             | 2     | <ul><li></li><li></li><li></li><li></li><li></li><!--</td--><td></td><td></td></ul>                                                                                                    |      |   |
| Q         Search           0 Rows Selected         Add VPP           ID         df249367-6f7a-4948-97ac-           471ebb97-1009-48a1-90fd                                                                                                    | N         Remove VPN           -6e0a9f0cd68d                                                                        | Template Name<br>VPN1<br>VPN2 | e                |                  | Sub-Templates<br>VPN Interface<br>VPN Interface | τα                                                                                   | otal Rows:             | 2     | <ul><li>∇</li><li>.</li></ul>                                                                                                    |      |   |
| Q         Search           0 Rows Selected         Add VPP           ID         df249367-6f7a-4948-97ac-           471ebb97-1009-48a1-90fd         http://discupresside/compared/compared/comp | N         Ramove VPN           -6e0a9f0cd68d         -           I-fb93203c613a         -                           | Template Name<br>VPN1<br>VPN2 | e                |                  | Sub-Templates<br>VPN Interface<br>VPN Interface | το                                                                                   | otal Rows:             | 2     | <ul><li>✓</li><li>✓</li><li>✓</li></ul>                                                                                                    |      |   |
| Q         Search           0 Rows Selected         Add VPI           ib                                                                                                    | N         Ramove VPN           -6e0a9f0cd68d         -           s-fb93203c613a         -                           | Template Name<br>VPN1<br>VPN2 | e                |                  | Sub-Templates<br>VPN Interface<br>VPN Interface | Τε                                                                                   | otal Rows:             | 2     | 9<br>0                                                                                                    |      |   |
| Q         Search           0 Rows Selected         Add VPI           iD                                                                                                    | N         Ramove VPN           -6e0a9f0cd68d         -           -fb93203c613a         -           Choose         - | Template Name<br>VPN1<br>VPN2 | 0                |                  | Sub-Templates<br>VPN Interface<br>VPN Interface | Τε                                                                                   | otal Rows:             | 2     | ₹<br>2                                                                                                    |      |   |
| Q         Search           0 Rows Selected         Add VPI           iD         df249367-6f7a-4948-97ac-           df249367-6f7a-4948-97ac-         df249367-6f7a-4948-97ac-           df21ebb97-1009-48a1-90fd         df249367-6f7a-4948-97ac-           inticonal Templates         df249367-6f7a-4948-97ac-                                                                                                    | N         Remove VPN           -6e0a9f0cd68d            J-fb93203c613a            Choose         Choose             | Template Name<br>VPN1<br>VPN2 | e                |                  | Sub-Templates<br>VPN Interface<br>VPN Interface | Τα                                                                                   | otal Rows:             | 2     | ₹<br>20                                                                                                    |      |   |

Chọn Create để tạo xong Device Template.

Ta thực hiện đẩy cấu hình cho WAN Edge bằng cách, tìm device template mới tạo xong, chọn ... > Attach Devices để đẩy cấu hình.

| 🗱 Configuration - Templates Cisco 🛛 🗙 🕂                    |                                              |                             |                 | ~ - 0 ×                                                                                      |
|------------------------------------------------------------|----------------------------------------------|-----------------------------|-----------------|----------------------------------------------------------------------------------------------|
| ← → C ▲ Not secure   <u>https</u> ;//192.168.1.1:8443/#/ap | p/config/template/device                     |                             |                 | 🖻 🖈 🔲 🚢 🗄                                                                                    |
| ■ Cisco SD-WAN                                             | rce Group▼                                   | Templates                   |                 |                                                                                              |
|                                                            | Configuration Groups Feature Profiles Device | emplates Feature Templates  |                 | A                                                                                            |
| Q. Search                                                  |                                              |                             |                 | Y                                                                                            |
| Create Template ∨                                          |                                              |                             |                 |                                                                                              |
| Template Type Non-Default V                                |                                              |                             | 1               | Fotal Rows: 2 💭 🔅                                                                            |
| Name Description Type Device Mode Dev                      | vice Role Resource Group Feature Templates   | Draft Mode Devices Attached | Updated By Last | Updated                                                                                      |
| vEdge vEdge_Voice Feature vEdge Cloud SD                   | WAN Edge global 15                           | Disabled 0                  | admin 11 J      | Jul 2023 5:41 •••                                                                            |
| vSmar vSmart_Template Feature vSmart SD                    | WAN Edge global 9                            | Disabled 1                  | admin 11 J      | Edit<br>Uliv View<br>Delete<br>Copy<br>Attach Devices<br>Change Resource Group<br>Export CSV |
| 🔹 🔎 🛱 💽 🚍 🌢 💽 🖻                                            | 2                                            |                             |                 | ^ @ € d <mark>≥ <sup>10:41 AM</sup> ⊽</mark>                                                 |

Tiếp theo lựa chọn các thiết bị được đẩy cấu hình

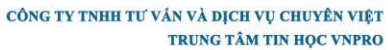

ĐC: 276 - 278 Ung Văn Khiêm, P.25, Q.Binh Thạnh, Tp Hồ Chí Minh

DT: (028) 35124257 | Hotline: 0933427079 Email: vnpro@vnpro.org

| Configuration - Templates Cisco | * +                                                 |            |                  |           |                  |     | × -   | ð     | × |
|---------------------------------|-----------------------------------------------------|------------|------------------|-----------|------------------|-----|-------|-------|---|
| ← → C ▲ Not secure              | https://192.168.1.1:8443/#/app/config/template/devi | ice        |                  |           |                  |     | @ ☆   |       | : |
| ≡ Cisco SD-WAM                  | V ○ Select Resource Group •                         |            | Templates        |           |                  | 6   | 5 ≡   | 04    | 3 |
| Q Search                        | Attach Devices                                      |            |                  |           |                  | ×   |       |       |   |
| Create Template V               | Attach device from the list below                   |            |                  |           | 3 Items Selected | - 1 |       |       |   |
| Template Type Non-              | Available Devices                                   | Select All | Selected Devices |           | Select All       |     | 2 2   |       |   |
| Name Description                | All   Q Search                                      | $\nabla$   | All 👻            | Q Search  | Y                | - 1 |       |       |   |
| vEdge vEdge Voic                | Name Device IP                                      |            | Name             | Device IP |                  | -4  | 1     |       |   |
| vilage vilage_vole              | 84c6527e-45e6-c5a8-c33c-fff9d8ad42a4                |            | vedge1           | 1.1.10.1  |                  |     |       |       |   |
| vSmar vSmart_Ter                | 80060207-b2bd-a5fa-691f-72386930a34e                |            | vedge2           | 1.1.10.2  |                  | :2  | 3 ••• |       |   |
| (                               | ecf8966f-55f0-b701-b9df-717fe3ca0fd0                |            | Vedge5           | 1.1.10.5  |                  | - 1 |       |       |   |
| 1                               | be5ba729-6684-943c-1e91-7d6ff296e97b                |            |                  |           |                  | - 1 |       |       |   |
|                                 | 57569bb0-0758-89a6-37e7-1f8e62ced210                |            |                  |           |                  | - 1 |       |       |   |
|                                 | a95df91b-578a-e6a2-8da8-589f11f0b758                |            |                  |           |                  | - 1 |       |       |   |
|                                 | vbond 1.1.1.2                                       |            |                  |           |                  | - 1 |       |       |   |
|                                 |                                                     |            |                  |           |                  | - 1 |       |       |   |
|                                 |                                                     |            |                  |           |                  | - 1 |       |       |   |
|                                 |                                                     |            |                  | Attach    | Cancel           | _   |       |       |   |
|                                 |                                                     |            |                  |           |                  | _   |       |       |   |
|                                 |                                                     |            |                  |           |                  |     |       |       |   |
|                                 |                                                     |            |                  |           |                  |     |       |       | - |
|                                 |                                                     |            |                  |           |                  |     | A 10  | 42 AM |   |

# Sau đó chọn ... > Edit các thông số thiết bị

**V**nPro

| ಚೆಯೆ Configuration - Templates Cisco 🖇 🕇    |                                          |                                          |                                          | ~ – ø ×                         |
|---------------------------------------------|------------------------------------------|------------------------------------------|------------------------------------------|---------------------------------|
| ← → C ▲ Not secure   https://192.168.1.1:84 | 43/#/app/config/template/device/configur | e/647e3d77-fbee-4a14-8f9c-13bb727f907f   |                                          | ☞ ☆ 🛛 😩 :                       |
| ■ Cisco SD-WAN ② Select                     | Resource Group+                          | Templates                                |                                          | △ ≡ ⊘ 4                         |
| Device Template VEdge_Voice_Data            |                                          |                                          |                                          |                                 |
| Q Search                                    |                                          |                                          |                                          | $\bigtriangledown$              |
|                                             |                                          |                                          | Total F                                  | łows: 3 🕋 🕹                     |
| S Chassis Number 5                          | System IP Hostname                       | IPv4 Address(vpn2_ge0/3_if_ipv4_address) | IPv4 Address(vpn1_ge0/2_if_ipv4_address) |                                 |
| Ob0f3c75-47c5-5e73-a557-9cf97c754274        | 2.1.1.1 vEdge-Site1                      | 192.168.2.254/24                         | 192.168.1.254/24                         |                                 |
| S316bef9-7742-d0c9-1048-df6288bb4e          | 3.1.1.1 vEdge-Site2                      | 192.168.4.254/24                         | 192.168.3.254/24                         |                                 |
| 168a2add-2c4f-fcb1-6139-1d99df86e22e        | 4.1.1.1 vEdge-Site3                      | 192.168.6.254/24                         | 192.168.5.254/24                         |                                 |
|                                             |                                          |                                          |                                          |                                 |
|                                             |                                          |                                          |                                          |                                 |
|                                             |                                          |                                          |                                          |                                 |
|                                             |                                          |                                          |                                          |                                 |
|                                             |                                          |                                          |                                          |                                 |
|                                             |                                          |                                          |                                          |                                 |
|                                             |                                          |                                          |                                          |                                 |
|                                             | _                                        | Next                                     |                                          |                                 |
|                                             |                                          | Cancer                                   |                                          | 10:53 AM                        |
|                                             |                                          |                                          |                                          | ₽ €8 4 <mark>8</mark> 7/11/2023 |
| Th 2                                        | 1.4 - 1                                  |                                          |                                          |                                 |

Thông số vEdge ở Site1

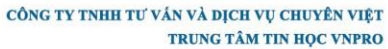

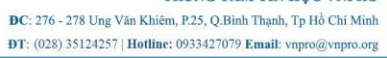

| 🔐 Configuration - Templates Cisco 🛛 🗙 🕂 |                                                           |                                      | ~ - 0 ×            |
|-----------------------------------------|-----------------------------------------------------------|--------------------------------------|--------------------|
| ← → C ▲ Not secure   https://192.16     | 8.1.1:8443/#/app/config/template/device/configure/647e3c  | 177-fbee-4a14-8f9c-13bb727f907f      | 🖻 🖈 🔲 😩 🗄          |
| $\equiv$ Cisco SD-WAN $\bigcirc$ S      | Select Resource Group •                                   | Templates                            | △ ≅ ⊘ ¢            |
| Device Template   vEdge_Voice_D         | Update Device Template                                    |                                      |                    |
| Q Search                                | Variable List (Hover over each field for more information | n)                                   | $\nabla$           |
|                                         | Status                                                    | in_complete                          | Total Rows: 3 🕋 🤟  |
| C Changle Number                        | Chassis Number                                            | 0b0f3c75-47c5-5e73-a557-9cf97c754274 | (filling address)  |
|                                         | System IP                                                 | 2.1.1.1                              | In_ipv4_address)   |
| UDUT3C/5-4/C5-56/3-855/-9CT9.           | Hostname                                                  | vEdge-Site1                          |                    |
| 5316bef9-7742-d0c9-1048-df62            | IPv4 Address(vpn2_ge0/3_if_ipv4_address)                  | 192.168.2.254/24                     | •••                |
| 168a2add-2c4f-fcb1-6139-1d99c           | IPv4 Address(vpn1_ge0/2_if_ipv4_address)                  | 192.168.1.254/24                     |                    |
|                                         | Address(vpn0_Internet_next_hop_ip_address_1)              | 200.200.1.1                          |                    |
|                                         | IPv4 Address(vpn0_ge0/1_MPLS_if_ipv4_address)             | 172.16.1.1/24                        |                    |
|                                         | IPv4 Address(vpn0_ge0/0_Internet_if_ipv4_address)         | 200.200.1.2/30                       |                    |
|                                         | Hostname                                                  | vEdge-Site1                          |                    |
|                                         | System IP                                                 | 2.1.1.1                              |                    |
|                                         | Site ID                                                   | 1                                    |                    |
|                                         |                                                           |                                      |                    |
|                                         |                                                           |                                      |                    |
|                                         | Generate Password                                         | Update Cancel                        |                    |
|                                         |                                                           |                                      |                    |
| 🛋 🔎 🛱 💽 🗮 🗳 (                           | o 🖻 🛃                                                     |                                      | ^ @ ⊕ 4 10:51 AM □ |

# Thông số vEdge ở Site2

**V**nPro

| 🗱 Configuration - Templates Cisco 🛛 🗙 🕂 |                                                           |                                      | ~ – Ø ×           |
|-----------------------------------------|-----------------------------------------------------------|--------------------------------------|-------------------|
| ← → C ▲ Not secure   https://192.1      | 68.1.1:8443/#/app/config/template/device/configure/647e3c | 177-fbee-4a14-8f9c-13bb727f907f      | 🖻 🖈 🔲 😩 🗄         |
| $\equiv$ Cisco SD-WAN $\bigcirc$        | Select Resource Group •                                   | Templates                            | △ 📑 ⊘ 🗘           |
| Device Template   vEdge_Voice_D         | Update Device Template                                    |                                      |                   |
| Q Search                                | Variable List (Hover over each field for more information | 1)                                   | Y                 |
|                                         | Status                                                    | in_complete                          | Total Rows: 3 🕋 🤟 |
| Chassis Number                          | Chassis Number                                            | 5316bef9-7742-d0c9-1048-df6288bb4e56 | if ind address)   |
| S Chassis Number                        | System IP                                                 | 3.1.1.1                              | ,m_ipv4_address)  |
| ODUT3C75-47C5-5673-a557-9Ct9.           | Hostname                                                  | vEdge-Site2                          |                   |
| 5316bef9-7742-d0c9-1048-df62            | IPv4 Address(vpn2_ge0/3_if_ipv4_address)                  | 192.168.4.254/24                     |                   |
| 168a2add-2c4f-fcb1-6139-1d99c           | IPv4 Address(vpn1_ge0/2_if_ipv4_address)                  | 192.168.3.254/24                     |                   |
|                                         | Address(vpn0_Internet_next_hop_ip_address_1)              | 200.200.2.1                          |                   |
|                                         | IPv4 Address(vpn0_ge0/1_MPLS_if_ipv4_address)             | 172.16.1.2/24                        |                   |
|                                         | IPv4 Address(vpn0_ge0/0_Internet_if_ipv4_address)         | 200.200.2.2/30                       |                   |
|                                         | Hostname                                                  | vEdge-Site2                          |                   |
|                                         | System IP                                                 | 3.1.1.1                              |                   |
|                                         | Site ID                                                   | 2                                    |                   |
|                                         |                                                           |                                      |                   |
|                                         |                                                           |                                      |                   |
|                                         | Generate Password                                         | Update Cancel                        |                   |
|                                         |                                                           |                                      |                   |
| 🖷 🔎 📰 💽 📷 📫                             |                                                           |                                      | ∧ @ ⊕ ↓ 10:52 AM  |
|                                         |                                                           |                                      |                   |

Thông số vEdge ở Site3

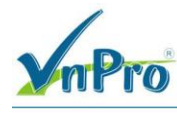

DC: 276 - 278 Ung Văn Khiêm, P.25, Q.Bình Thạnh, Tp Hồ Chí Minh DT: (028) 35124257 | Hotline: 0933427079 Email: vnpro@vnpro.org

| 👑 Configuration - Templates Cisco 🗄 🗙 🕂 |                                                            |                                      | ~ - © ×           |
|-----------------------------------------|------------------------------------------------------------|--------------------------------------|-------------------|
| ← → C ▲ Not secure   https://192.168    | 3.1.1:8443/#/app/config/template/device/configure/647e3d   | 77-fbee-4a14-8f9c-13bb727f907f       | 🖻 🖈 🔲 😩 :         |
| ≡ Cisco SD-WAN 📀 s                      | elect Resource Group -                                     | Templates                            | △ ≅ ⊘ ¢           |
| Device Template   vEdge_Voice_C         | Update Device Template                                     |                                      |                   |
| Q Search                                | Variable List (Hover over each field for more information) | )                                    | $\nabla$          |
|                                         | Status                                                     | in_complete                          | Total Rows: 3 🕋 🤟 |
| S Chassis Number                        | Chassis Number                                             | 168a2add-2c4f-fcb1-6139-1d99df86e22e | If inud addresse) |
| 0b0f2c75-47c5-5c72-c557-0cf0            | System IP                                                  | 4.1.1.1                              | II_IPV4_address)  |
| 00013075-4705-5673-8557-9019.           | Hostname                                                   | vEdge-Site3                          |                   |
| 5316bef9-7742-d0c9-1048-df62            | IPv4 Address(vpn2_ge0/3_if_ipv4_address)                   | 192.168.6.254/24                     |                   |
| 168a2add-2c4f-fcb1-6139-1d990           | IPv4 Address(vpn1_ge0/2_if_ipv4_address)                   | 192.168.5.254/24                     |                   |
|                                         | Address(vpn0_Internet_next_hop_ip_address_1)               | 200.200.3.1                          |                   |
|                                         | IPv4 Address(vpn0_ge0/1_MPLS_if_ipv4_address)              | 172.16.1.3/24                        |                   |
|                                         | IPv4 Address(vpn0_ge0/0_Internet_if_ipv4_address)          | 200.200.3.2/30                       |                   |
|                                         | Hostname                                                   | vEdge-Site3                          |                   |
|                                         | System IP                                                  | 4.1.1.1                              |                   |
|                                         | Site ID                                                    | 3                                    |                   |
|                                         |                                                            |                                      |                   |
|                                         |                                                            |                                      |                   |
|                                         | Generate Password                                          | Update Cancel                        |                   |
|                                         |                                                            |                                      |                   |
|                                         |                                                            |                                      | ∧ ⊕ ⊕ ↓ 10:52 AM  |

# Chọn next để đẩy cấu hình.

| 👑 Configuration - Templates Cisco 🛛 🗙 🕂     |                                           |                                          |                                          | ~ — 🗗 ×                     |
|---------------------------------------------|-------------------------------------------|------------------------------------------|------------------------------------------|-----------------------------|
| ← → C ▲ Not secure   https://192.168.1.1:8- | 443/#/app/config/template/device/configur | e/647e3d77-fbee-4a14-8f9c-13bb727f907f   |                                          | 🖻 🖈 🔲 😩 i                   |
| ■ Cisco SD-WAN () Select                    | t Resource Group▼                         | Templates                                | C                                        | ) ≝ ⊘ 4                     |
| Device Template   vEdge_Voice_Data          |                                           |                                          |                                          |                             |
| Q Search                                    |                                           |                                          |                                          | $\nabla$                    |
|                                             |                                           |                                          | Total Ro                                 | ws: 3 🕋 🛓                   |
| S Chassis Number                            | System IP Hostname                        | IPv4 Address(vpn2_ge0/3_if_ipv4_address) | IPv4 Address(vpn1_ge0/2_if_ipv4_address) |                             |
| Ob0f3c75-47c5-5e73-a557-9cf97c754274        | 2.1.1.1 vEdge-Site1                       | 192.168.2.254/24                         | 192.168.1.254/24                         | •••                         |
| S316bef9-7742-d0c9-1048-df6288bb4e          | 3.1.1.1 vEdge-Site2                       | 192.168.4.254/24                         | 192.168.3.254/24                         | •••                         |
| 168a2add-2c4f-fcb1-6139-1d99df86e22e        | 4.1.1.1 vEdge-Site3                       | 192.168.6.254/24                         | 192.168.5.254/24                         | •••                         |
|                                             |                                           |                                          |                                          |                             |
|                                             |                                           |                                          |                                          |                             |
|                                             |                                           |                                          |                                          |                             |
|                                             |                                           |                                          |                                          |                             |
|                                             |                                           |                                          |                                          |                             |
|                                             |                                           |                                          |                                          |                             |
|                                             |                                           |                                          |                                          |                             |
|                                             |                                           |                                          |                                          |                             |
|                                             |                                           | Next Cancel                              |                                          |                             |
| 📑 🔎 🛱 💽 🧰 🌖                                 | E 🛃                                       |                                          | ~ (B)                                    | € 4 10:53 AM<br>7/11/2023 □ |

### Tiếp theo chọn Configure Devices

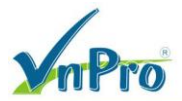

TRUNG TÂM TIN HỌC VNPRO

**D**C: 276 - 278 Ung Văn Khiêm, P.25, Q.Binh Thạnh, Tp Hồ Chí Minh **D**T: (028) 35124257 | **Hotline:** 0933427079 **Email:** vnpro@vnpro.org

| 🗰 Configuration - Templates Cisco 🗧 🗙 🕂                                                                                                    |                                                                                 |                                                                                                    |        | ∨ – ō ×                                      |
|----------------------------------------------------------------------------------------------------|---------------------------------------------------------------------------------|----------------------------------------------------------------------------------------------------|--------|----------------------------------------------|
| ← → C ▲ Not secure   https://1                                                                                                    | 92.168.1.1:8443/#/app/config/template/device/config                             | jure/preview/647e3d77-fbee-4a14-8f9c-13bb727f907f                                                        |        | 🖻 🖈 🔲 😩 🗄                                    |
| ≡ Cisco SD-WAN                                                                                                    | ♦ Select Resource Group •                                                       | Templates                                                                                                |        | △ 🖹 ⊘ 🗳                                      |
| Device Template         Total           VEdge_Voice_Data         1           Device list (Total: 3 devices)         1           Filter/Search         000/3c75-47c5-5e73-a557-<br>9cf97c754274           vEdge-Site1[21.1.1         5316ber/9-7742-d0c9-1048-<br>df6288bb4e565           vEdge-Site2[31.1.1]         168a2add-2c4f-fcb1-6139-<br>1499df86e22e           vEdge-Site3[4.1.1.1]         1                                                                                                    |                                                                                 | Please select a device from the device list                                                              |        |                                              |
| Configure Device Rollback Timer                                                                                                    |                                                                                 |                                                                                                    |        |                                              |
|                                                                                                    |                                                                                 | Back Configure Devices                                                                                   | Cancel |                                              |
| 📲 🔎 🖩 🔍 🖿                                                                                                    | ) <u> o</u> 🖾 🛃                                                                 |                                                                                                    |        | ^ @ € 4 10:33 AM □                           |
| 🗱 Configuration - Templates Cisco 💱 🕂 🕂                                                                                                    |                                                                                 |                                                                                                    |        | ~ - 0 ×                                      |
| ← → C ▲ Not secure   https://1                                                                                                    | 92.168.1.1:8443/#/app/config/template/device/config                             | ure/preview/647e3d77-fbee-4a14-8f9c-13bb727f907f                                                         |        | ê☆ 🛛 😩 :                                     |
| ≡ Cisco SD-WAN                                                                                                    | Select Resource Group•                                                          | Templates                                                                                                |        | △ 🖹 📀 4                                      |
| Device Template         Total<br>vEdge_Voice_Data         Total<br>1           Device list (Total: 3 devices)         I           Filter/Search         I           0b0f3c75-4725-5673-a5577-<br>9cf97c754274         I           vEdge=Ste1[2.1.1.1         I           5316ber9-7742-doc9-1048-<br>df0528bb4e56         I           vEdge=Ste2[3.1.1.1         I           168a2add-2c4f-fcb1-6139-<br>1d99df86e22e         I           vEdge=Ste3[4.1.1.3         I           Configure Device Rollback Timer         I | Configure<br>Committing these cha<br>sure you want to proc<br>Confirm configure | Devices  nges affect the configuration on 3 devices. Are you eed? ation changes on 3 devices.  CK Cancel | ×      |                                              |
|                                                                                                    |                                                                                 | Back Configure Devices                                                                                   | Cancel |                                              |
| 🛋 🔎 🖽 💽 🛤 🗳                                                                                                    | 🧿 🗠 🔮                                                                           |                                                                                                    |        | ^ @ ⊕ d <mark>≥</mark> <sup>10:54 AM</sup> □ |

Kết quả Success.

| h                    | Pro                        |                              |                    |                          |                                | c                         | CÔNG TY TNHH TƯ<br>ĐC: 276 - 278 Ung Văn K<br>ĐT: (028) 35124257   Hot | VÁN VÀ DỊC<br>TRUNG T<br>Chiêm, P.25, Q.E<br>tline: 09334270 | CH VŲ<br>ÂM TI<br>Binh Thạ<br>79 Ema | CHU<br>IN HQ<br>mh, Tp<br>il: vnpr | YÊN V<br>C VN<br>Hồ Chí<br>o@vnp |
|----------------------|----------------------------|------------------------------|--------------------|--------------------------|--------------------------------|---------------------------|------------------------------------------------------------------------|--------------------------------------------------------------|--------------------------------------|------------------------------------|----------------------------------|
| Confi                | guration - Templates Cisco | × +                          | (                  | -nuch file templete senf | aunation Praid - aunals facets |                           | 6-070155 7042 425- 074                                                 | V                                                            | -                                    |                                    | ×                                |
| -                    | Cisco SD-WAN               | Select Res                   | ource Group -      | =pusn_me_template_com    | gurationocpid=pusin_reatu      | re_template_conliguration | -04979150-7045-4500-074                                                | +4-a200 [P                                                   | ж<br>=                               | <b>_</b> •                         | :                                |
| <b>Push</b><br>Total | Feature Template Config    | guration   🥑 Validation Succ | ess                |                          |                                |                           | Initiated By                                                           | admin From:                                                  | 192.168                              | .1.200                             | Î                                |
| Q                    | Search                     |                              |                    |                          |                                |                           |                                                                        | Total Rows: 3                                                | Ø                                    |                                    |                                  |
| >                    | Status                     | Message                      | Chassis Number     | Device Model             | Hostname                       | System IP                 | Site ID                                                                | vManage IP                                                   |                                      |                                    |                                  |
| >                    | Success                    | Done - Push Feature T        | 0b0f3c75-47c5-5e73 | vEdge Cloud              | vEdge-Site1                    | 2.1.1.1                   | 1                                                                      | 1.1.1.1                                                      |                                      |                                    |                                  |
| >                    | Success                    | Done - Push Feature T        | 5316bef9-7742-d0c9 | vEdge Cloud              | vEdge-Site2                    | 3.1.1.1                   | 2                                                                      | 1.1.1.1                                                      |                                      |                                    |                                  |
| >                    | Success                    | Done - Push Feature T        | 168a2add-2c4f-fcb1 | vEdge Cloud              | vEdge-Site3                    | 4.1.1.1                   | 3                                                                      | 1.1.1.1                                                      |                                      |                                    |                                  |
|                      |                            |                              |                    |                          |                                |                           |                                                                        |                                                              |                                      |                                    |                                  |
|                      |                            |                              |                    |                          |                                |                           |                                                                        |                                                              |                                      |                                    |                                  |
| ç                    | D 🛱 💽 📑                    | i 😆 🗿 🖂                      |                    |                          |                                |                           |                                                                        | ^ <u>ē</u> ∰                                                 | ্ব <mark>≋</mark> 10:5               | 56 AM                              |                                  |

Đối với các Router trong sơ đồ lab, ta cấu hình CLI như sau.

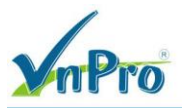

**Đ**C: 276 - 278 Ung Văn Khiêm, P.25, Q.Binh Thạnh, Tp Hồ Chí Minh **Đ**T: (028) 35124257 | **Hotline**: 0933427079 **Email**: vnpro@vnpro.org

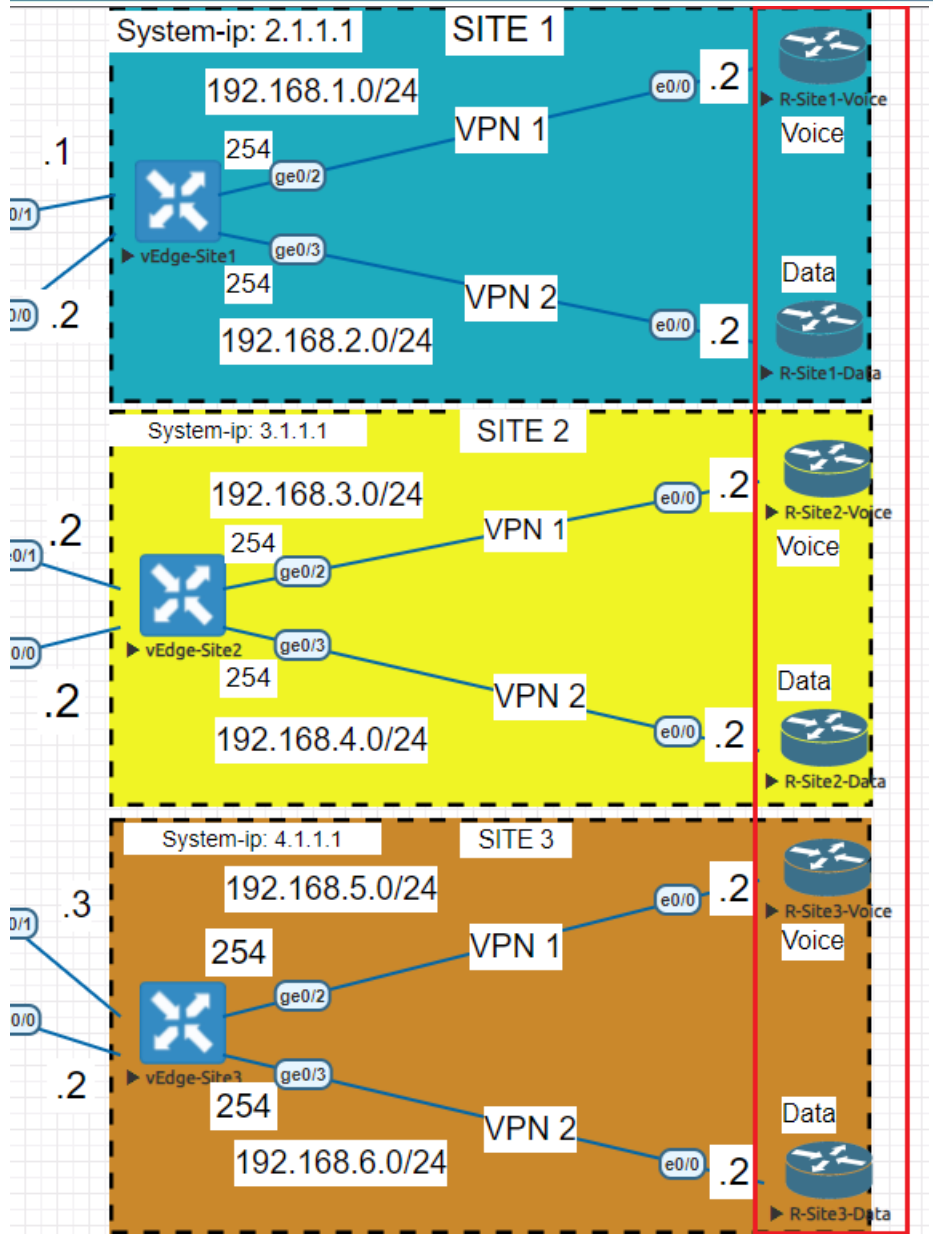

**R-Site1-Voice:** 

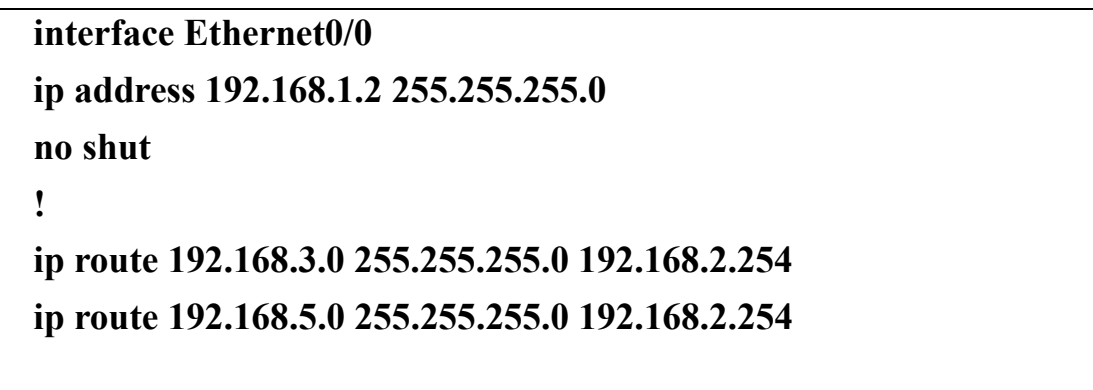

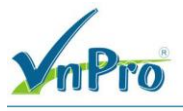

**R-Site2-Voice** 

interface Ethernet0/0 ip address 192.168.3.2 255.255.255.0 no shutdown !

ip route 192.168.1.0 255.255.255.0 192.168.7.254

ip route 192.168.5.0 255.255.255.0 192.168.7.254

**R-Site3-Voice** 

interface Ethernet0/0

ip address 192.168.5.2 255.255.255.0

no shutdown

```
!
```

ip route 192.168.1.0 255.255.255.0 192.168.4.254

ip route 192.168.3.0 255.255.255.0 192.168.4.254

**R-Site1-Data** 

!

interface Ethernet0/0

ip address 192.168.2.2 255.255.255.0

no shutdown

!

ip route 192.168.4.0 255.255.255.0 192.168.8.254

```
ip route 192.168.6.0 255.255.255.0 192.168.8.254
```

**R-Site2-Data** 

interface Ethernet0/0 ip address 192.168.4.2 255.255.255.0 no shutdown ! ip route 192.168.2.0 255.255.255.0 192.168.3.254 ip route 192.168.6.0 255.255.255.0 192.168.3.254

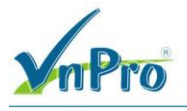

**R-Site3-Data** 

| interface Ethernet0/0                            |  |
|--------------------------------------------------|--|
| ip address 192.168.6.2 255.255.255.0             |  |
| !                                                |  |
| ip route 192.168.2.0 255.255.255.0 192.168.9.254 |  |
| ip route 192.168.4.0 255.255.255.0 192.168.9.254 |  |

3.3. Tạo một Control policy dành cho lưu lượng voice và data và kích hoạt policy Đầu tiên ta vào giao diện vManage > Configuration > Policy > Centralized Policy > Add Policy

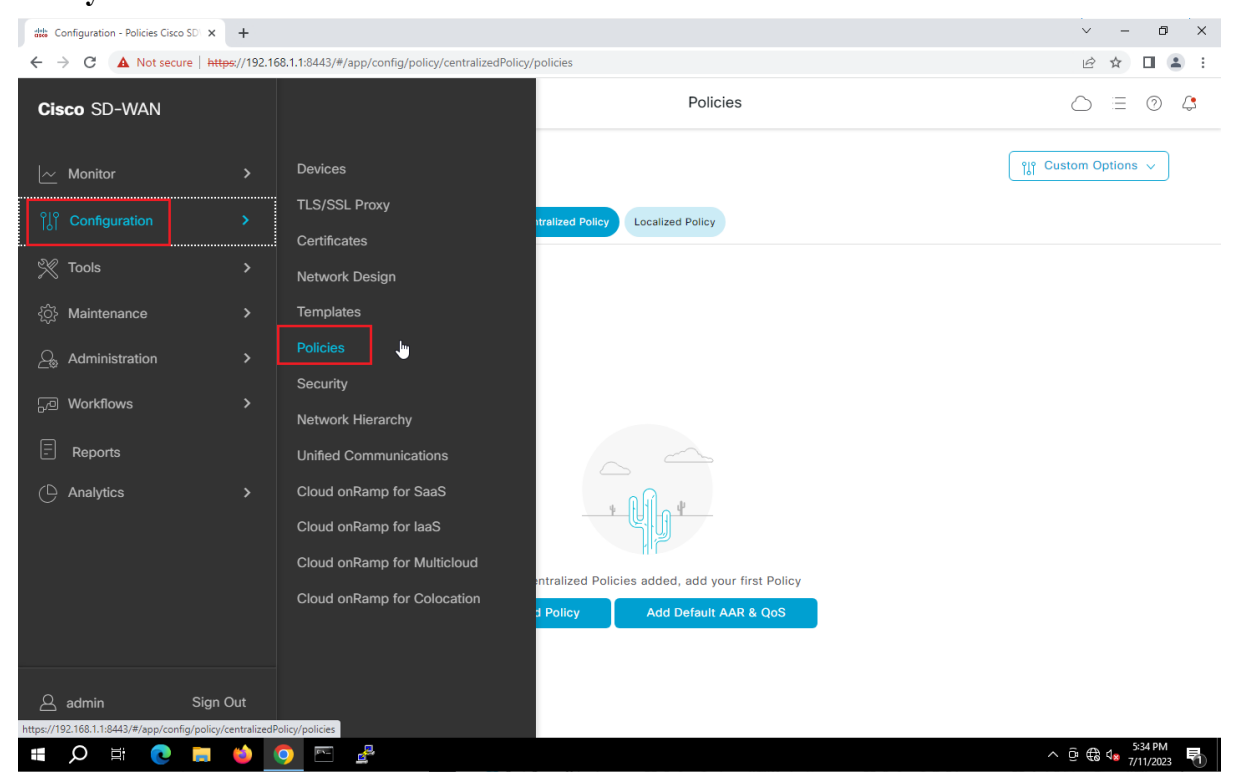

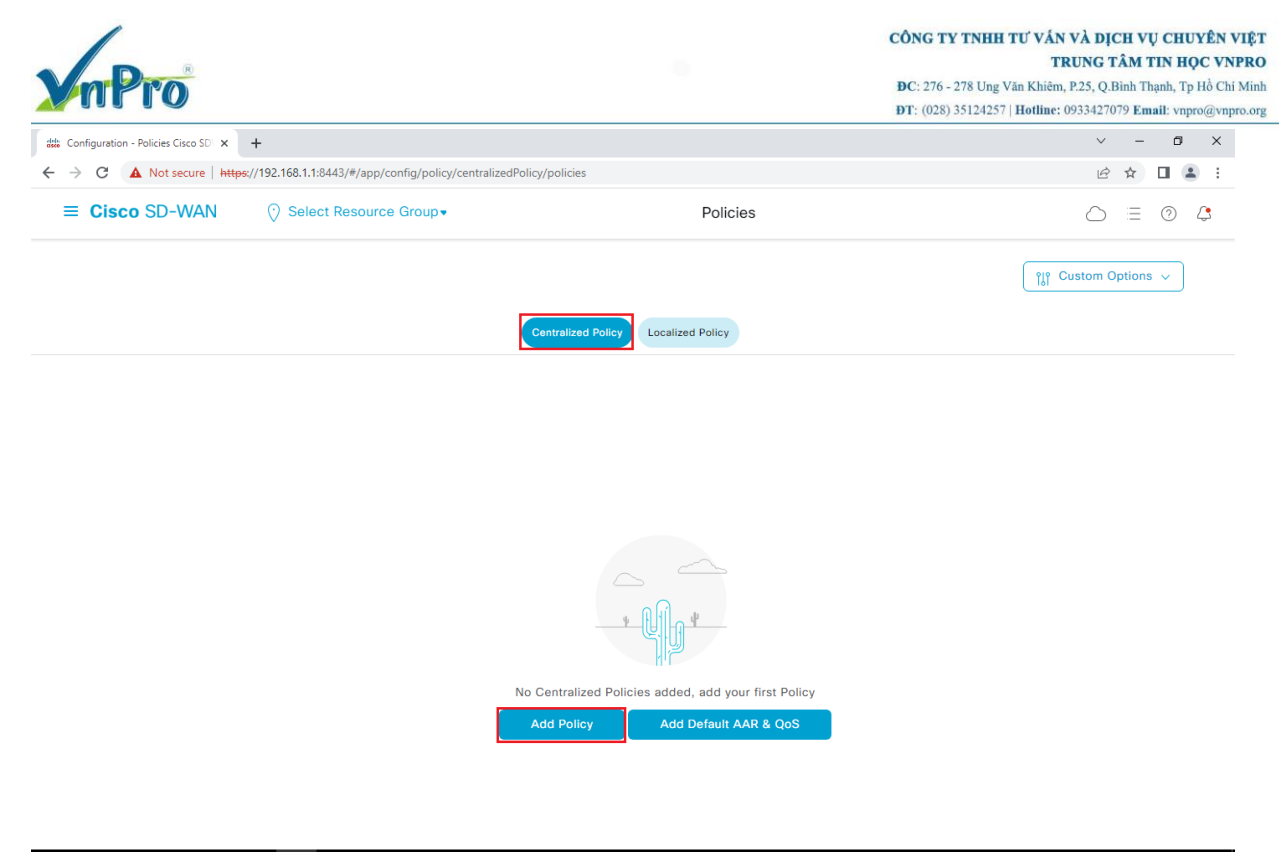

#### 🚛 🔎 🖽 💽 🚍 🍅 💽 🔤 🛃

^ @ € 4 5:35 PM

### Ở mục Prefix > New Prefix List để tạo lần lượt các mục sau:

| E Cisco SD-WAN                        | ⑦ Select Re             | source Group -           | Polici             | es                  |            |                            | - O        |
|---------------------------------------|-------------------------|--------------------------|--------------------|---------------------|------------|----------------------------|------------|
| entralized Policy > Add Policy        | e Groups of Interest    | Configure Topology and V | PN Membership Ocnf | igure Traffic Rules |            | cies to Sites and VPNs     |            |
| elect a list type on the left and sta | irt creating your group | os of interest           |                    |                     |            |                            |            |
| pplication                            | • New Pre               | fix List                 |                    |                     |            |                            |            |
| ommunity                              | Name                    | Entries                  | Internet Protocol  | Reference Count     | Updated By | Last Updated               | Actio      |
| ata Prefix<br>olicer                  | Site1_Data              | 192.168.2.0/24           | IPv4               | 0                   | admin      | 11 Jul 2023 6:39:10 PM +07 | <i>l</i> c |
| refix                                 | Site1_Voice             | 192.168.1.0/24           | IPv4               | 0                   | admin      | 11 Jul 2023 6:38:56 PM +07 | 0          |
| ite                                   | Site2_Data              | 192.168.4.0/24           | IPv4               | 0                   | admin      | 11 Jul 2023 6:39:54 PM +07 | 0 0        |
| pp Probe Class                        | Site2_Voice             | 192.168.3.0/24           | IPv4               | 0                   | admin      | 11 Jul 2023 6:39:34 PM +07 | 00         |
| LOC                                   | Site3_Data              | 192.168.6.0/24           | IPv4               | 0                   | admin      | 11 Jul 2023 6:40:26 PM +07 | <i>l</i> c |
| PN                                    | Site3_Voice             | 192.168.5.0/24           | IPv4               | 0                   | admin      | 11 Jul 2023 6:40:14 PM +07 | / 6        |
| referred Color Group                  |                         |                          |                    |                     |            |                            |            |
|                                       |                         |                          |                    |                     |            |                            |            |
|                                       |                         | •                        | Next               |                     |            |                            |            |

Ở TLOC tạo ra ba *Tloc* cho ba site.

TRUNG TÂM TIN HỌC VNPRO

^ @ ∰ **4**≥

117

ĐC: 276 - 278 Ung Văn Khiêm, P.25, Q.Binh Thạnh, Tp Hồ Chí Minh DT: (028) 35124257 | Hotline: 0933427079 Email: vnpro@vnpro.org

Policies Cisco SD × +

~ – ø × ← → C ▲ Not secure | https://192.168.1.1:8443/#/app/config/policy?type=centralizedPolicy&action=add ର 🖻 🖈 🔲 🚢 : ■ Cisco SD-WAN Select Resource Group• Policies  $\bigcirc \equiv \odot \bigcirc$ Centralized Policy > Add Policy Create Groups of Interest Configure Topology and VPN Membership Configure Traffic Rules Select a list type on the left and start creating your groups of interest Application New TLOC List Color Community ∨ Name TLOC Encap Preference Reference C... Updated By Color Last Updated Data Prefix Tloc\_Site1 0 11 Jul 2023 6:43:16 PM +0; 🥒 🗊 admin Policer Prefix 2.1.1.1 biz-internet ipsec Site 2.1.1.1 mpls ipsec App Probe Class 0 11 Jul 2023 6:43:39 PM +0; 🥖 🗖 🗍 Tloc\_Site2 admin SLA Class TLOC 3.1.1.1 biz-internet ipsec VPN 3.1.1.1 mpls ipsec Region Preferred Color Group 11 Jul 2023 6:44:03 PM +0; 🥒 🗓 V Tloc\_Site3 0 admin 4.1.1.1 biz-internet ipsec 4.1.1.1 mpls ipsec Next Cancel

🛋 🔎 🛱 💽 🧮 🗳 💽 🖻 

## Chọn Next để qua phần Topology

### Chon Custom Control (Route & TLOC)

| Cines CD MAN                  | 0.0.1                     |                                   |                           | Dellater                |                   |                | 0             |   | ~        |  |
|-------------------------------|---------------------------|-----------------------------------|---------------------------|-------------------------|-------------------|----------------|---------------|---|----------|--|
| E CISCO SD-WAN                | V Select Resource Gro     | oup▼                              |                           | Policies                |                   |                | $\bigcirc$    | Ξ | 0        |  |
| ntralized Policy > Add Policy |                           |                                   |                           |                         |                   |                |               |   |          |  |
|                               | Create Groups of Interest | <ul> <li>Configure Top</li> </ul> | oology and VPN Membership | Configure Traffic Rules | Apply Policies to | Sites and VPNs |               |   |          |  |
| ecify your network topology   |                           |                                   |                           |                         |                   |                |               |   |          |  |
| opology VPN Members           | hip                       |                                   |                           |                         |                   |                |               |   |          |  |
|                               |                           |                                   |                           |                         |                   |                |               |   |          |  |
| Q. Search                     |                           |                                   |                           |                         |                   |                |               |   | $\nabla$ |  |
|                               |                           |                                   |                           |                         |                   |                |               |   |          |  |
| dd Topology 🗸                 |                           |                                   |                           |                         |                   |                |               |   |          |  |
| Hub-and-Spoke<br>Mesh         |                           |                                   |                           |                         |                   |                | Total Rows: 0 | Ð | 錼        |  |
| Custom Control (Route & TLOC  |                           | locariation                       | Mode                      | Poforonon Count         | Lindated Rv       | Lost Lindata   | a             |   |          |  |
| Import Existing Topology      |                           | Jescription                       | Mode                      | Kelefence Count         | opulated by       | East optiate   | u             |   |          |  |
|                               |                           |                                   | No data ava               | lable                   |                   |                |               |   |          |  |
|                               |                           |                                   |                           |                         |                   |                |               |   |          |  |
|                               |                           |                                   |                           |                         |                   |                |               |   |          |  |
|                               |                           |                                   |                           |                         |                   |                |               |   |          |  |
|                               |                           |                                   |                           |                         |                   |                |               |   |          |  |
|                               |                           |                                   |                           |                         |                   |                |               |   |          |  |
|                               |                           |                                   |                           |                         |                   |                |               |   |          |  |
|                               |                           |                                   |                           |                         |                   |                |               |   |          |  |
|                               |                           |                                   |                           |                         |                   |                |               |   |          |  |
|                               |                           |                                   |                           |                         |                   |                |               |   |          |  |
|                               |                           |                                   |                           |                         |                   |                |               |   |          |  |

Name: Traffic\_Engineering

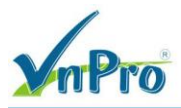

# Description: Traffic\_Engineering

| Configuration - Policies Cisco SD     | × +                                          |                                    | ~ - 0 ×              |
|---------------------------------------|----------------------------------------------|------------------------------------|----------------------|
| ← → C ▲ Not secure                    | https://192.168.1.1:8443/#/app/config/policy | ?type=centralizedPolicy&action=add | ९ 🖻 🖈 🔲 😩 :          |
| ≡ Cisco SD-WAN                        | ♦ Select Resource Group •                    | Policies                           |                      |
| Add Custom Control Policy             |                                              |                                    | A                    |
| Name* Traffic_Eng                     | gineering                                    |                                    |                      |
| Description* Traffic_Eng              | gineering                                    |                                    |                      |
|                                       | Default Action                               |                                    |                      |
| Sequence Type                         | Reject                                       | Fashing                            |                      |
| ↑↓ Drag & drop to reorder             | Heject                                       | Enacied                            |                      |
| Default Action                        |                                              |                                    |                      |
|                                       |                                              |                                    |                      |
|                                       |                                              |                                    |                      |
|                                       |                                              |                                    |                      |
|                                       |                                              |                                    |                      |
|                                       |                                              |                                    | t                    |
|                                       |                                              |                                    | I                    |
|                                       |                                              |                                    |                      |
|                                       |                                              |                                    |                      |
|                                       |                                              |                                    |                      |
|                                       |                                              |                                    |                      |
|                                       |                                              | Save Control Policy Cancel         | •                    |
| 📲 🔎 🛱 🔍 🖿                             | I ڬ <u> </u>                                 |                                    | ^ @ ⊕ 4≥ 7/11/2023 🖣 |
| Chon Seque                            | ence Type > Rout                             | e                                  |                      |
| the Configuration - Policies Cisco SD | × +                                          |                                    | ~ − Ø ×              |
| ← → C ▲ Not secure                    | https://192.168.1.1:8443/#/app/config/policy | ?type=centralizedPolicy&action=add | ର ଜ 🎓 🖬 😩 :          |
| ≡ Cisco SD-WAN                        | ○ Select Resource Group •                    | Policies                           |                      |
| Add Custom Control Policy             |                                              |                                    | A                    |
| Name* Traffic_Eng                     | ineering                                     |                                    |                      |
| Description* Traffic_Eng              | incering                                     |                                    |                      |
|                                       | Default Action                               |                                    |                      |
| 🕀 Sequence Type                       | Default Action                               |                                    |                      |
| †↓ Drag & drop to reorder             | Reject                                       | Enabled                            |                      |
| Default Action                        |                                              | Add Control Policy                 |                      |
|                                       |                                              |                                    |                      |
|                                       |                                              | Route                              |                      |
|                                       |                                              | Create a policy to apply on a OMP  |                      |
|                                       |                                              | Create a policy to apply to TLOCs  |                      |
|                                       |                                              |                                    |                      |
|                                       |                                              |                                    |                      |
|                                       |                                              |                                    |                      |
|                                       |                                              |                                    |                      |
|                                       |                                              |                                    |                      |
|                                       |                                              |                                    |                      |
|                                       |                                              |                                    |                      |
|                                       |                                              | Seve Control Policy Cancel         |                      |

Hãy thiết lập:

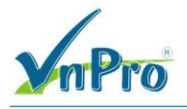

Match Conditions: Prefix List: *Site2\_Data* Actions: Accept Match Conditions: Prefix List: *Site1\_Data* Actions: Accept: TLOC List: *Tloc\_Site2* Match Conditions: Prefix List: *Site3\_Data* Actions: Accept: TLOC List: *Tloc\_Site2* 

| Configuration - Policies Cisco SD     | × +                                                                     |                                                                           |                       |
|---------------------------------------|-------------------------------------------------------------------------|---------------------------------------------------------------------------|-----------------------|
| ← → C ▲ Not secure                    | https://192.168.1.1:8443/#/app/config/policy/centralizedPolicy/control/ | /policy/topology/control/custom_control/edit/e85ef8c0-d9b2-40df-9f64-1b1* | 171e2c62b Q 🖻 🖈 📙 🛓 : |
| $\equiv$ Cisco SD-WAN                 | ⊘ Select Resource Group •                                               | Policies                                                                  | △ ≅ ⊘ 4               |
| Centralized Policy > Topology >       | Edit Custom Control Policy                                              |                                                                           |                       |
| Name* Traffic_Er                      | igineering                                                              |                                                                           |                       |
| Description* Traffic_Er               | igineering                                                              |                                                                           |                       |
|                                       |                                                                         |                                                                           |                       |
|                                       | Route                                                                   |                                                                           | Route                 |
| • Sequence Type                       | Sequence Rule Drag and drop to re-arrange rules                         |                                                                           |                       |
| <sup>T</sup> ↓ Drag & drop to reorder | 1                                                                       | Actions                                                                   | 0                     |
| Route                                 | Prefix List: Site2_Data                                                 | Accept                                                                    | 0                     |
| TLOC                                  |                                                                         |                                                                           | 0                     |
| Default Action                        |                                                                         |                                                                           |                       |
|                                       | Prefix List: Site1 Data                                                 | Actions                                                                   | 6                     |
|                                       |                                                                         | TLOC List: Tloc_Si                                                        | lte2                  |
|                                       | ×                                                                       |                                                                           |                       |
|                                       | 3 	≡ Match Conditions                                                   | Actions                                                                   | l                     |
|                                       | Prefix List: Site3_Data                                                 | Accept                                                                    |                       |
|                                       | <b>~</b>                                                                | TLOG LIST: Tloc_SI                                                        | te2                   |
|                                       |                                                                         |                                                                           |                       |
|                                       |                                                                         |                                                                           |                       |
|                                       |                                                                         |                                                                           |                       |
|                                       |                                                                         |                                                                           |                       |
| Preview                               | Save Co                                                                 | ontrol Policy Cancel                                                      |                       |
| 🖪 🔎 🛱 💽 🚦                             | . 🖕 💿 📼 🛃                                                               |                                                                           | ∧ @ ⊕ 4 2:14 AM       |

Chon Sequence Type > TLOC

TRUNG TÂM TIN HỌC VNPRO ĐC: 276 - 278 Ung Văn Khiêm, P.25, Q.Bình Thạnh, Tp Hồ Chí Minh DT: (028) 35124257 | Hotline: 0933427079 Email: vnpro@vnpro.org

^ ⊡ € 4<mark>×</mark> 2:14 AM

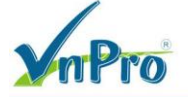

Previe

🚛 🔎 🛱 🧔 🚍 🥵 🖽

| diste Monitor - VPN Cisco SDWAN                                                                                                    | < +                                                              |                                                                              |                                         | ~ - 0 ×                          |
|----------------------------------------------------------------------------------------------------|------------------------------------------------------------------|------------------------------------------------------------------------------|-----------------------------------------|----------------------------------|
| ← → C ▲ Not secure   +                                                                                                    | ttps://192.168.1.1:8443/#/app/config/p                           | olicy/centralizedPolicy/control/policy/topology/control/custom_control/edit/ | /e85ef8c0-d9b2-40df-9f64-1b1171e2c62b   | ९ 🖻 ✿ 🖬 😩 :                      |
| ≡ Cisco SD-WAN                                                                                                    | ♦ Select Resource Group•                                         | VPN                                                                          |                                         |                                  |
| Centralized Policy > Topology > Name* Traffic_Engle Description* Traffic_Engle                                                                                                    | Edit Custom Control Policy<br>neering                            |                                                                              |                                         |                                  |
| Sequence Type     Type     Type     Type     Type     Type     Type     Type     Type     Type     Sequence Type     Type     Type     Type     Sequence Type     Type     Type | Route     Sequence Rule Drag and drop to r     End to conditions | e-arrange rules                                                              | tions                                   | Route                            |
| E Route                                                                                                    | Profix List:                                                     | Add Control Policy                                                           | ccopt<br>LOC List: Ticc_Site2           | 0                                |
|                                                                                                    | Atch Conditions     Prefix List:                                 | Creative apply on a CMIP                                                     | ctions<br>ccept<br>LOC List: Tice Site2 |                                  |
| Preview                                                                                                    | o 🗠 🚱                                                            | Save Control Policy Cancel                                                   |                                         | ^ ⊕ ∰3 q∎ 7,39 PM<br>7/11/2023 ♀ |
| Hãy thiết lập                                                                                                    | <b>)</b> :                                                       |                                                                              |                                         |                                  |
| the Configuration - Policies Cisco SD                                                                                                    | < +                                                              |                                                                              |                                         | ~ - @ ×                          |
| ← → C ▲ Not secure   +                                                                                                    | Select Resource Group*                                           | olicy/centralizedPolicy/control/policy/topology/control/custom_control/edit, | /e85ef8c0-d9b2-40df-9f64-1b1171e2c62b   |                                  |
| Centralized Policy > Topology >                                                                                                    | Edit Custom Control Policy                                       |                                                                              |                                         |                                  |
| Name* Traffic_Engi                                                                                                    | neering                                                          |                                                                              |                                         |                                  |
| Description* Traffic_Engl                                                                                                    | neering                                                          |                                                                              |                                         |                                  |
| Sequence Type      T <sub>1</sub> Drag & drop to reorder                                                                                                    | TLOC  Sequence Rule Drag and drop to a                           | re-arrange rules                                                             | rtions                                  | TLOC                             |
| : TLOC :                                                                                                    | Site ID:                                                         | Site2                                                                        | lccept                                  | Ē.                               |
| Default Action                                                                                                    | ^                                                                |                                                                              |                                         |                                  |
|                                                                                                    |                                                                  |                                                                              |                                         |                                  |

Ở mục Default Action, ta sẽ chọn Actions là Accept

Cancel

TRUNG TÂM TIN HỌC VNPRO

**D**C: 276 - 278 Ung Văn Khiêm, P.25, Q.Binh Thạnh, Tp Hồ Chí Minh **D**T: (028) 35124257 | **Hotline:** 0933427079 **Email:** vnpro@vnpro.org

| Cisco SD-WAN                                                                                                    | () Select Resource                                                                                                    | e Groupe                                                      |                                                                          |                                            |                   |                  |                                                                                                    |                                                                       |
|----------------------------------------------------------------------------------------------------|----------------------------------------------------------------------------------------------------|---------------------------------------------------------------|--------------------------------------------------------------------------|--------------------------------------------|-------------------|------------------|----------------------------------------------------------------------------------------------------|-----------------------------------------------------------------------|
| CISCO SD-WAIN                                                                                                    |                                                                                                    | e droup+                                                      |                                                                          | Policies                                   |                   |                  | $\diamond$                                                                                                    | = 0                                                                   |
| d Custom Control Policy                                                                                                    |                                                                                                    |                                                               |                                                                          |                                            |                   |                  |                                                                                                    |                                                                       |
| ame* Traffic_                                                                                                    | Engineering                                                                                                    |                                                               |                                                                          |                                            |                   |                  |                                                                                                    |                                                                       |
| escription* Traffic_                                                                                                    | Engineering                                                                                                    |                                                               |                                                                          |                                            |                   |                  |                                                                                                    |                                                                       |
|                                                                                                    |                                                                                                    |                                                               |                                                                          |                                            |                   |                  |                                                                                                    |                                                                       |
| Sequence Type                                                                                                    | Default Action                                                                                                    |                                                               |                                                                          |                                            |                   |                  |                                                                                                    |                                                                       |
| Drag & drop to reorder                                                                                                    | Accept                                                                                                    |                                                               | Er                                                                       | abled                                      |                   |                  |                                                                                                    | 0                                                                     |
| ute                                                                                                    |                                                                                                    |                                                               |                                                                          |                                            |                   |                  |                                                                                                    |                                                                       |
| It Action                                                                                                    |                                                                                                    |                                                               |                                                                          |                                            |                   |                  |                                                                                                    |                                                                       |
|                                                                                                    |                                                                                                    |                                                               |                                                                          |                                            |                   |                  |                                                                                                    |                                                                       |
|                                                                                                    |                                                                                                    |                                                               |                                                                          |                                            |                   |                  |                                                                                                    |                                                                       |
|                                                                                                    |                                                                                                    |                                                               |                                                                          |                                            |                   |                  |                                                                                                    |                                                                       |
|                                                                                                    |                                                                                                    |                                                               |                                                                          |                                            |                   |                  |                                                                                                    |                                                                       |
|                                                                                                    |                                                                                                    |                                                               |                                                                          |                                            |                   |                  |                                                                                                    |                                                                       |
|                                                                                                    |                                                                                                    |                                                               |                                                                          |                                            |                   |                  |                                                                                                    |                                                                       |
|                                                                                                    |                                                                                                    |                                                               |                                                                          |                                            |                   |                  |                                                                                                    |                                                                       |
|                                                                                                    |                                                                                                    |                                                               |                                                                          |                                            |                   |                  |                                                                                                    |                                                                       |
|                                                                                                    |                                                                                                    |                                                               |                                                                          |                                            |                   |                  |                                                                                                    |                                                                       |
|                                                                                                    |                                                                                                    |                                                               |                                                                          |                                            |                   |                  |                                                                                                    |                                                                       |
|                                                                                                    |                                                                                                    |                                                               |                                                                          |                                            |                   |                  |                                                                                                    |                                                                       |
| 오 더 cc Si                                                                                                    | <b></b>                                                                                                    | ۹.<br>۲                                                       | Save Control Policy                                                      | Cancel                                     |                   |                  | ~ ⊕ ⊕ 4.                                                                                                    | 6:21 PM<br>7/11/2023                                                  |
| > □     □       onfiguration - Policies Cisco SI       > □        □       ▲     □       ▲     □       ▲     □       ▲     □       ▲     □       ▲     □       ▲     □       ▲     □       ▲     □       ▲     □       ▲     □       ▲     □       ▲     □       ▲     □       ▲     □       ▲     □       ▲     □       ▲     □       ▲     □       ▲     □       ▲     □       ▲     □       ▲     □       ▲     □       ▲     □       ▲     □       ▲     □       ▲     □       ▲     □       ▲     □       ▲     □       ▲     □       ▲     □       ▲     □       ▲     □       ▲     □       ▲     □       ▲     □       ▲     □       ▲     □       ▲     □ <td< td=""><td></td><td>#/app/config/policy?type=c<br/>e Group▼</td><td>Save Control Policy<br/>Save Control Policy<br/>entralizedPolicy&amp;action=ac</td><td>Cancel<br/>d<br/>Policies</td><td></td><td></td><td>&gt; ₫ ♣ 4, &gt; - &lt; ৫ ৫ ★</td><td>6:21 PM<br/>7/11/2023<br/>01</td></td<>                                                                                                    |                                                                                                    | #/app/config/policy?type=c<br>e Group▼                        | Save Control Policy<br>Save Control Policy<br>entralizedPolicy&action=ac | Cancel<br>d<br>Policies                    |                   |                  | > ₫ ♣ 4, > - < ৫ ৫ ★                                                                                                    | 6:21 PM<br>7/11/2023<br>01                                            |
|                                                                                                    |                                                                                                    | #/app/config/policy?type=c<br>e Group▼                        | Save Control Policy<br>Save Control Policy<br>entralizedPolicy&action=ac | d<br>Policies                              |                   |                  | ∧⊡⊕4<br><br>< ك ÷<br>_ =                                                                                                    | 6:21 PM<br>7/11/2023<br>ப<br>                                         |
| Q     ⊨I     €       onfiguration - Policies Cisco SI       →     C     ▲ Not secure       Cisco SD-WAN       ntralized Policy > Add Polici                                                                                                    |                                                                                                    | #/app/config/policy?type=c<br>e Group▼<br>est Configure To    | Save Control Policy<br>entralizedPolicy&action=ac                        | d Policies Configure Traffic Rules         | Apply Policies to | Sites and VPNs   | ∧ ତି∰ 4∎<br>∨  –<br>୧ ଜ ୫<br>୦  =                                                                                                    | 6:21 PM<br>7/11/2023<br>0<br>0<br>0                                   |
| H     C     A     C     S     C     C | Create Groups of Inter                                                                                                    | #/app/config/policy?type=c<br>e Group▼<br>est                 | Save Control Policy                                                      | Cancel d Policies Configure Traffic Rules  | Apply Policies to | Sites and VPNs   | •• ⊕ ⊕ •<br>- ×<br>- ∞ ↔<br>- ○ =                                                                                                    | 6-21 PM<br>7/11/2023<br>0<br>                                         |
| C     C     C |                                                                                                    | #/app/config/policy?type=c<br>e Group •<br>est © Configure To | Save Control Policy                                                      | Cancel d Policies Oconfigure Traffic Rules |                   | s Sites and VPNs | <ul> <li>&gt; 0 € 4.</li> <li>&gt; -</li> <li>&lt; 0 € ★</li> <li></li> </ul>                                                                                                    | 621 PM<br>7/11/2023<br>0<br>                                          |
| C     C     C | Create Groups of Intervention                                                                                                  | #/app/config/policy?type=c<br>e Group▼<br>est O Configure To  | Save Control Policy                                                      | d Policies Configure Traffic Rules         | Apply Policies to | s Sites and VPNs | <ul> <li></li></ul>                                                                                                    | 621 PM.<br>7/11/2023<br>ப                                             |
| O       III       Image: Constraint of the secure         onfiguration - Policies Cisco SI         →       C       Image: A Not secure         Cisco SD-WAN         origonal policy       > Add Policies         ecify your network topology       VPN Membio         opology       VPN Membio         Q       Search                                                                                                    | Create Groups of Interesting                                                                                                   | #/app/config/policy?type=c<br>e Group▼<br>est                 | Save Control Policy                                                      | d Policies Configure Traffic Rules         | Apply Policies to | 2 Sites and VPNs | م ف ∰ ه.<br>- × -<br>- ( ال ال ال ال ال ال ال ال ال ال ال ال ال                                                                                                    | 621 PM<br>7/11/2023<br>0<br>0<br>0<br>0<br>0<br>0<br>0<br>0<br>0<br>0 |
|                                                                                                    | Create Groups of Inter<br>ership                                                                                               | #/app/config/policy?type=c<br>e Group •<br>est O Configure To | Save Control Policy                                                      | Cancel d Policies Configure Traffic Rules  | Apply Policies to | D Sites and VPNs | - 0 ⊕ € 4.<br>- v<br>- 0 @ ★<br>- 0 =                                                                                                    | 621 PM<br>7711/2023                                                   |
| E     C     C |                                                                                                    | #/app/config/policy?type=c<br>e Group▼<br>est 		 Configure To | Save Control Policy                                                      | Cancel d Policies Configure Traffic Rules  | Apply Policies to | ) Sites and VPNs | <ul> <li>○ ⊕ 4.</li> <li>○ -</li> <li>○ ☆ ★</li> <li>○ =</li> <li>Otal Rovs: 1 (2)</li> </ul>                                                                                                    | 621 PM<br>7/11/2023                                                   |
| H     C     A     C     A     C     C | vx     +       https://192.168.1.1:8443/       © Select Resource       *     •       •     Create Groups of Inter       ership | #/app/config/policy?type=c<br>e Group▼<br>est                 | Save Control Policy                                                      | Cancel d Policies Configure Traffic Rules  | Apply Policies to | s Sites and VPNs | <ul> <li>○ ⊕ 4.</li> <li>∨ -</li> <li>○ ⊕ ★</li> <li>○ ≡</li> <li>&gt;&gt;&gt;&gt;&gt;&gt;&gt;&gt;&gt;&gt;&gt;&gt;&gt;&gt;&gt;&gt;&gt;&gt;&gt;&gt;&gt;&gt;&gt;&gt;&gt;&gt;&gt;&gt;&gt;&gt;&gt;&gt;</li></ul> | 621 PM<br>7/11/2023                                                   |

Chọn Next, Next để tới Add policies to sites and VPNs

Valero

Sau đó tạo tên cho policy và chọn hướng cho các Site là Outbound

| CÔNG | TY | TNHH | TU | VÁN | vÀ | DĮCH | VŲ | C  | HUY | ÊN  | VIÊT | ſ |
|------|----|------|----|-----|----|------|----|----|-----|-----|------|---|
|      |    |      |    | TR  | UN | G TÂ | мт | IN | HQ  | CVN | PRO  | ) |

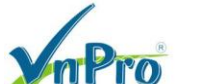

**ĐC**: 276 - 278 Ung Văn Khiêm, P.25, Q.Binh Thạnh, Tp Hồ Chí Minh **ĐT**: (028) 35124257 | **Hotline**: 0933427079 **Email**: vnpro@vnpro.org

| Configuration - Policies Cisco SD 🗙                 | Configuration - Policies Cisco SDL × +        |                                        |                                            | v - 0              |
|-----------------------------------------------------|-----------------------------------------------|----------------------------------------|--------------------------------------------|--------------------|
| → C A Not secure   https://19                       | 2.168.1.1:8443/#/app/config/policy?type=centr | alizedPolicy&action=add                |                                            | ९ 🖻 🖈 🔲 😩          |
| <b>≡ Cisco</b> SD-WAN ⊘ s                           | elect Resource Group•                         | Policies                               |                                            |                    |
| Centralized Policy > Add Policy                     | ate Groups of Interest 🥑 Configure Topo       | logy and VPN Membership 🥑 Configure Tr | affic Rules Apply Policies to Sites and VF | PNs                |
| Add policies to sites and VPNs                      |                                               |                                        |                                            |                    |
| Policy Name* Traffic_Engineering                    |                                               |                                        |                                            |                    |
| Policy Description* Traffic_Engineering             |                                               |                                        |                                            |                    |
| opology Application-Aware Rou<br>raffic_Engineering | ting Traffic Data Cflowd Role Ma              | pping for Regions                      |                                            | CUSTOM CONTROL     |
| New Site/Region List     Site List     Region       |                                               |                                        |                                            |                    |
| bound Site List                                     |                                               |                                        |                                            |                    |
| Select one or more site lists                       |                                               |                                        |                                            |                    |
| rtbound Site List<br>Site1 × Site3 ×                |                                               |                                        |                                            |                    |
|                                                     |                                               |                                        |                                            | Add Cancel         |
| Direction                                           | Site/Region List                              | Region ID                              | Action                                     |                    |
| ack                                                 |                                               | Preview Save Policy                    | Cancel                                     |                    |
| 0 🗄 👩 💻 🔺                                           |                                               |                                        |                                            | △ Gi 🕀 1 _ 6:26 PM |

### Chon Save Policy.

Cuối cùng ta tìm tên policy vừa tạo, chọn Activate để kích hoạt policy

| Configuration - Policies Cisco | SD\ × +                       |                             |                      |                  |                    | v – Ø                                                 |
|--------------------------------|-------------------------------|-----------------------------|----------------------|------------------|--------------------|-------------------------------------------------------|
| > C 🔺 Not secur                | re   https://192.168.1.1:8443 | /#/app/config/policy/centra | lizedPolicy/policies |                  |                    | ९ छे 🖈 🛛 😩                                            |
| ≡ Cisco SD-WAN                 | Select Resource               | rce Group▼                  |                      | Policies         |                    |                                                       |
|                                |                               |                             |                      |                  |                    | ງເງ Custom Options 🗸                                  |
|                                |                               |                             | Centralized Policy   | Localized Policy |                    |                                                       |
| Q Search                       |                               |                             |                      |                  |                    | $\nabla$                                              |
|                                |                               |                             |                      |                  |                    |                                                       |
| Add Policy Add Defaul          | IT AAR & QOS                  |                             |                      |                  |                    | Total Rows: 1 🖯 🎊                                     |
| Name                           | Description                   | Туре                        | Activated            | Updated By       | Policy Version     | Last Updated                                          |
| Traffic_Engineering            | Traffic_Engineering           | UI Policy Builder           | false                | admin            | 07112023T122914966 | 11 Jul 2023 7:29:14 PM +07 ***                        |
|                                |                               |                             |                      |                  |                    | View<br>Preview<br>Copy<br>Edit<br>Delete<br>Activate |
|                                |                               |                             |                      |                  |                    |                                                       |
|                                |                               |                             |                      |                  |                    |                                                       |
|                                |                               |                             |                      |                  |                    |                                                       |
|                                | <b>= 6</b> 🙃 💌                | - <b>"</b>                  |                      |                  |                    | ^ © ∰ d <mark>8</mark> 627 PM                         |

| BC: 276 - 278 Ung Van Khiem, P.25, Q.Binh Thanh, T         DT: (028) 35124257   Hotline: 0933427079 Email: vn         Ion - Policie Cisco SD: x +       v - 0         A Not secure   https://192.168.1.1:8443/#/app/device/status?activity=vsmart_policy_config@tpid=vsmart_policy_config@tpid=vsmart_policy_somart_policy_config@tpid=vsmart_policy_c | DC: 276 - 278 Ung Ván Khičm, P.25, Q.Binh Thanh,<br>DT: (028) 35124257   Hottine: 0933427079 Email: •         ration - Policies Cisco SC × +       ✓ - C         ▲ Not secure   Https://192.168.1.1:8443/#/app/device/status?activity=vsmart_policy_config:ede07003-cba9-469c-988a-7ef4a03ea089       Q P P *         Sco SD-WAN       ⓒ Select Resource Group •       C         andt Policy   © Valcation Success       Initiated By: admin       From: 192.168.1.1         tus       Message       Hostname       System IP       Site ID       vManage IP         Success       Done - Push vSmart Policy       vSmart       1.1.1.3       1000       1.1.1.1                                                                                                    | Figuration - Pelicies Cisco SD × +                                                                                                    <                                                                                                    |                                   |                                |                              |                                    | CÔNG TY TN                            | NHH TƯ VÁN V<br>TRI | A DIC                                      | H VŲ C<br>M TIP | CHU<br>HÇ | YÉ         |  |  |
|----------------------------------------------------------------------------------------------------|----------------------------------------------------------------------------------------------------|----------------------------------------------------------------------------------------------------|-----------------------------------|--------------------------------|------------------------------|------------------------------------|---------------------------------------|---------------------|--------------------------------------------|-----------------|-----------|------------|--|--|
| In - Policies Cisco SC x +                                                                                                    | ration - Policies Cisco SD x +                                                                                                    | figuration - Policies Cisco SD × +<br>C ▲ Not secure   https://192.168.1.18443/#/app/device/status?activity=vsmart_policy_config@kpid=vsmart_policy_config.ede07003-cba9-469c-988a-76f4a03ea089<br>C isco SD - WAN                                                                                                    | npro                              |                                |                              | DC: 276 - 278<br>DT: (028) 351     |                                       |                     | 3 Ung Văn Khiêm, P.25, Q.Bình Thạnh, Tp Hồ |                 |           |            |  |  |
| ▲ Not secure       https://192.168.1.1:8443/#/app/device/status?activity=vsmart_policy_config:8pid=vsmart_policy_config:ede07003-cba9-469c-988a-7ef4a03ea089       Q       @       ☆       Q       @       ☆       Q       @       @       @       @       @       @       @       @       @       @       @       @       @       @       @       @       @       @       @       @       @       @       @       @       @       @       @       @       @       @       @       @       @       @       @       @       @       @       @       @       @       <                                                                                                    | C A Not secure https://192.168.1.1:8443/#/app/device/status?activity=vsmart_policy_config@pid=vsmart_policy_config@pid=vsmart_policy_config@pi | C ▲ Not secure ▲ ttps://192.168.1.1:8443/#/app/device/status?activity=vsmart_policy_config.8dpid=vsmart_policy_config.ede07003-cba9-469c-988a-7ef4a03ea089 Q P P C   Cisco SD-WAN ③ Select Resource Group </th <th>nfiguration - Policies Cisco SD 🗙</th> <th>· +</th> <th></th> <th></th> <th></th> <th></th> <th>~</th> <th>-</th> <th>0</th> <th>×</th>                                                                                                    | nfiguration - Policies Cisco SD 🗙 | · +                            |                              |                                    |                                       |                     | ~                                          | -               | 0         | ×          |  |  |
| CO SD-WAN       Imitated By: admin       From: 192.168.1.20         I Success : 1       Initiated By: admin       From: 192.168.1.20         th       Imitated By: admin       From: 192.168.1.20         th       Imitated By: admin       Imitated By: admin         th       Imitated By: admin       Imitated By: admin         th       Imitated By: admin       Imitated By: admin         t                                                                                                    | Sco SD-WAN       Image: Select Resource Group •       Image: Select Resource Group •         mart Policy (© Validation Success : 1       Initiated By: admin From: 192.168.1.         earch       Total Rows: 1         tus       Message       Hostname       System IP       Site ID       vManage IP         Success       Done - Push vSmart Policy       vSmart       1.1.1.3       1000       1.1.1.1                                                                                                    | Cisco SD-WAN       Imitated By: admin       From: 192.168         vsmart Policy  @ Valdation Success :       Initiated By: admin       From: 192.168         Task: 1   Success : 1       Starth       Total Rows: 1       Comparison         Search       Total Rows: 1       Comparison       Total Rows: 1       Comparison         Status       Message       Hostname       System IP       State ID       vManage IP         @ Success       Done - Push vSmart Policy       vSmart       1.1.1.3       1000       1.1.1.1                                                                                                    | C A Not secure                    |                                | /status?activity=vsmart_poli | cy_config&pid=vsmart_policy_config | -ede07003-cba9-469c-988a-7ef4a03ea089 | G                   | l e 1                                      | 2 🗆             |           |            |  |  |
| It Policy   © Validation Success     Initiated By: admin     From: 192.168.1.20         Success : 1     Initiated By: admin     From: 192.168.1.20       th     Image: P     Image: P       t     Message     Hostname       System IP     Site ID     vManage IP       ccess     Done - Push vSmart Policy     vSmart                                                                                                    | mart Policy   © Validation Success       Initiated By: admin       From: 192.168.1.         iarch       Total Rows: 1       Total Rows: 1       To                                                                                                    | visuart Policy   Validation Success       Initiated By: admin       From: 192.168         Task: 1   Success : 1       Search       Total Rows: 1       Total Rows: 1       Total Rows: 1       Imitiated By: admin       From: 192.168         Status       Message       Hostname       System IP       Site ID       Vilanage IP         Success       Done - Push vSmart Policy       vSmart       1.1.1.3       1000       1.1.1.1                                                                                                    | Cisco SD-WAN                      | Select Resource Group          |                              |                                    |                                       |                     | $\sim$                                     | = /             | 2         | <i>(</i> • |  |  |
| Message     Hostname     System IP     Site ID     vManage IP       ccess     Done - Push vSmart Policy     vSmart     1.1.1.3     1000     1.1.1.1                                                                                                    | mart Policy (● Valdation Success : 1<br>hitiated By: admin From: 192.168.1.<br>ti: 1   Success : 1<br>tarch<br>tua Message Hostname System IP Site ID vManage IP<br>Success Done - Push vSmart Policy vSmart 1.1.1.3 1000 1.1.1.1                                                                                                    | V\$mart Policy (v) @ Valdation Success         Initiated By: admin         From: 19.2.168           Isak: 1   Success : 1                                                                                                    |                                   |                                |                              |                                    |                                       |                     | 0                                          | = (             | 9         | ς.         |  |  |
| I Buccess : 1         V           ch         Total Rows: 1         2         6           Message         Hostname         System IP         Site ID         VManage IP           ccess         Done - Push vSmart Policy         vSmart         1.1.1.3         1000         1.1.1.1                                                                                                    | Itus Message Hostname System IP Site ID vManage IP<br>Success Done - Push vSmart Policy vSmart 1.1.1.3 1000 1.1.1.1                                                                                                    | Search         Total Rows: 1         Status       Message       Hostname       System IP       Site ID       vManage IP         © Success       Done - Puah vSmart Policy       vSmart       1.1.1.3       1000       1.1.1.1                                                                                                    | h vSmart Policy   🥑 Validation S  | luccess                        |                              |                                    |                                       | Initiated By: adm   | in From:                                   | 192.168.        | .200      |            |  |  |
| ch                                                                                                    | sarch Total Rows: 1<br>Total Rows: 1<br>Success Done - Push vSmart Policy vSmart 1.1.1.3 1000 1.1.1.1                                                                                                    | Search Total Rows 1 5<br>Status Message Hostname System IP Site ID vManage IP<br>Success Done - Push vSmart Policy vSmart 1.1.1.3 1000 1.1.1.1                                                                                                    | I Task: 1   Success : 1           |                                |                              |                                    |                                       |                     |                                            |                 |           |            |  |  |
| Total Rows: 1 2 2 1                                                                                                    | Total Rows: 1       trus     Message     Hostname     System IP     Site ID     vManage IP       Success     Done - Push vSmart Policy     vSmart     1.1.1.3     1000     1.1.1.1                                                                                                    | Total Rows: 1       Colare Norm: 1       Colare Norm: 1 <th< td=""><td>Search</td><td></td><td></td><td></td><td></td><td></td><td></td><td></td><td><math>\nabla</math></td><td></td></th<> | Search                            |                                |                              |                                    |                                       |                     |                                            |                 | $\nabla$  |            |  |  |
| i Message Hostname System IP Site ID vManage IP                                                                                                    | Itus Message Hostname System IP Site ID vManage IP<br>Success Done - Push vSmart Policy vSmart 1.1.1.3 1000 1.1.1.1                                                                                                    | Status     Message     Hostname     System IP     Site ID     vManage IP       Success     Done - Push vSmart Policy     vSmart     1.1.1.3     1000     1.1.1.1                                                                                                    | Jean                              |                                |                              |                                    |                                       |                     |                                            | a               | ~         |            |  |  |
| Message         Hostname         System IP         Site ID         vManage IP           ccess         Done - Push vSmart Policy         vSmart         1.1.1.3         1000         1.1.1.1                                                                                                    | Message         Hostname         System IP         Site ID         vManage IP           Success         Done - Push vSmart Policy         vSmart         1.1.1.3         1000         1.1.1.1                                                                                                    | Status     Message     Hostname     System IP     Site ID     vManage IP       Success     Done - Push vSmart Policy     vSmart     1.1.1.3     1000     1.1.1.1                                                                                                    |                                   |                                |                              |                                    |                                       | Id                  | tal Rows: 1                                | Ð               | <u></u>   |            |  |  |
| ccess Done - Push vSmart Policy vSmart 1.1.1.3 1000 1.1.1.1                                                                                                    | Success Done - Push vSmart Policy vSmart 1.1.1.3 1000 1.1.1.1                                                                                                    | Success Done - Push vSmart Policy vSmart 1.1.1.3 1000 1.1.1.1                                                                                                    | Status                            | Message                        | Hostname                     | System IP                          | Site ID                               | vManage IP          |                                            |                 |           |            |  |  |
|                                                                                                    |                                                                                                    |                                                                                                    | Success                           | Done - Push vSmart Policy      | vSmart                       | 1.1.1.3                            | 1000                                  | 1.1.1.1             |                                            |                 |           |            |  |  |
| ccess Done - Push vSmart Policy vSmart 1.1.1.3 1000 1.1.1.1                                                                                                    | Success Done - Push vSmart Policy vSmart 1.1.1.3 1000 1.1.1.1                                                                                                    | Success Done - Push vSmart Policy vSmart 1.1.1.3 1000 1.1.1.1                                                                                                    | Status                            | Message                        | Hostname                     | System IP                          | Site ID                               | vManage IP          |                                            |                 |           | -          |  |  |
|                                                                                                    |                                                                                                    |                                                                                                    |                                   | -<br>Done - Push vSmart Policy | vSmart                       | 1.1.1.3                            | 1000                                  | 1.1.1.1             |                                            |                 |           |            |  |  |
|                                                                                                    |                                                                                                    |                                                                                                    | Success                           | Done - Push vSmart Policy      | vSmart                       | 1.1.1.3                            | 1000                                  | 1.1.1.1             |                                            |                 |           |            |  |  |
|                                                                                                    |                                                                                                    |                                                                                                    |                                   |                                |                              |                                    |                                       |                     |                                            |                 |           |            |  |  |
|                                                                                                    |                                                                                                    |                                                                                                    |                                   |                                |                              |                                    |                                       |                     |                                            |                 |           |            |  |  |
|                                                                                                    |                                                                                                    |                                                                                                    |                                   |                                |                              |                                    |                                       |                     |                                            |                 |           |            |  |  |
|                                                                                                    |                                                                                                    |                                                                                                    |                                   |                                |                              |                                    |                                       |                     |                                            |                 |           |            |  |  |
|                                                                                                    |                                                                                                    |                                                                                                    |                                   |                                |                              |                                    |                                       |                     |                                            |                 |           |            |  |  |
|                                                                                                    |                                                                                                    |                                                                                                    |                                   |                                |                              |                                    |                                       |                     |                                            |                 |           |            |  |  |
|                                                                                                    |                                                                                                    |                                                                                                    |                                   |                                |                              |                                    |                                       |                     |                                            |                 |           |            |  |  |
|                                                                                                    |                                                                                                    |                                                                                                    |                                   |                                |                              |                                    |                                       |                     |                                            |                 |           |            |  |  |
|                                                                                                    |                                                                                                    |                                                                                                    |                                   |                                |                              |                                    |                                       |                     |                                            |                 |           |            |  |  |
|                                                                                                    |                                                                                                    |                                                                                                    |                                   |                                |                              |                                    |                                       |                     |                                            |                 |           |            |  |  |
|                                                                                                    |                                                                                                    |                                                                                                    |                                   |                                |                              |                                    |                                       |                     |                                            |                 |           |            |  |  |
|                                                                                                    |                                                                                                    |                                                                                                    |                                   |                                |                              |                                    |                                       |                     |                                            |                 |           |            |  |  |
|                                                                                                    |                                                                                                    |                                                                                                    |                                   |                                |                              |                                    |                                       |                     |                                            |                 |           |            |  |  |
|                                                                                                    |                                                                                                    |                                                                                                    |                                   |                                |                              |                                    |                                       |                     |                                            |                 |           |            |  |  |
|                                                                                                    |                                                                                                    |                                                                                                    |                                   |                                |                              |                                    |                                       |                     |                                            |                 |           |            |  |  |
|                                                                                                    |                                                                                                    |                                                                                                    |                                   |                                |                              |                                    |                                       |                     |                                            |                 |           |            |  |  |
|                                                                                                    |                                                                                                    |                                                                                                    |                                   |                                |                              |                                    |                                       |                     |                                            |                 |           |            |  |  |
|                                                                                                    |                                                                                                    |                                                                                                    |                                   |                                |                              |                                    |                                       |                     |                                            |                 |           |            |  |  |
|                                                                                                    |                                                                                                    |                                                                                                    |                                   |                                |                              |                                    |                                       |                     |                                            |                 |           |            |  |  |
|                                                                                                    |                                                                                                    |                                                                                                    |                                   |                                |                              |                                    |                                       |                     |                                            |                 |           |            |  |  |
|                                                                                                    |                                                                                                    |                                                                                                    |                                   |                                |                              |                                    |                                       |                     |                                            |                 |           |            |  |  |
|                                                                                                    |                                                                                                    |                                                                                                    |                                   |                                |                              |                                    |                                       |                     |                                            |                 |           |            |  |  |

### IV.Kiểm tra

Vào Router R-Site1-Voice ở Site 1 ping qua R-Site3-Voice ở Site 3

```
R-Sitel-Voice>ping 192.168.5.2
Type escape sequence to abort.
Sending 5, 100-byte ICMP Echos to 192.168.5.2, timeout is 2 seconds:
!!!!!
Success rate is 100 percent (5/5), round-trip min/avg/max = 61/71/81 ms
R-Sitel-Voice>
```

Sau đó thực hiện lệnh traceroute 192.168.5.2 để xem đường đi qua R-Site3-Voice ở Site3, ta sẽ thấy nó đi thẳng qua site 3. Vì nó là voice cần trao đổi trực tiếp

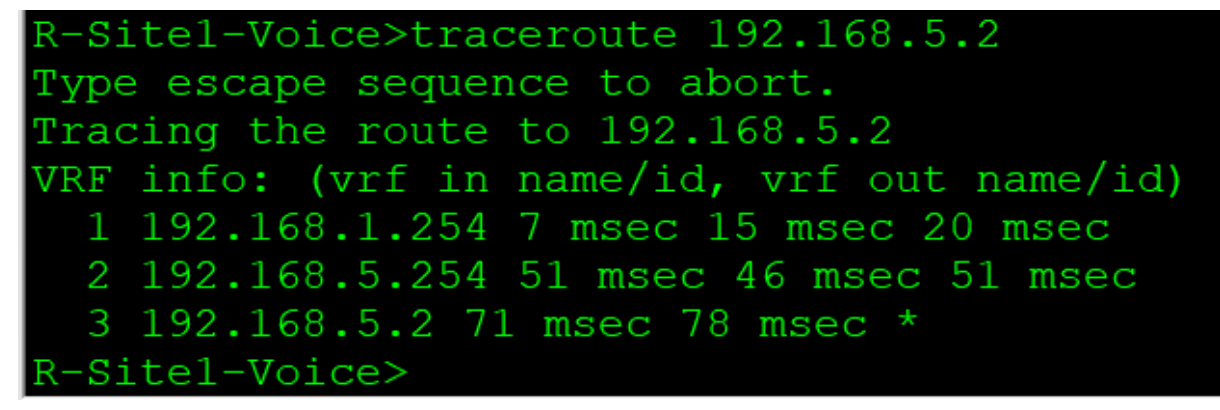

Vào Router R-Site1-Data thực hiện lệnh ping sang R-Site3-Data

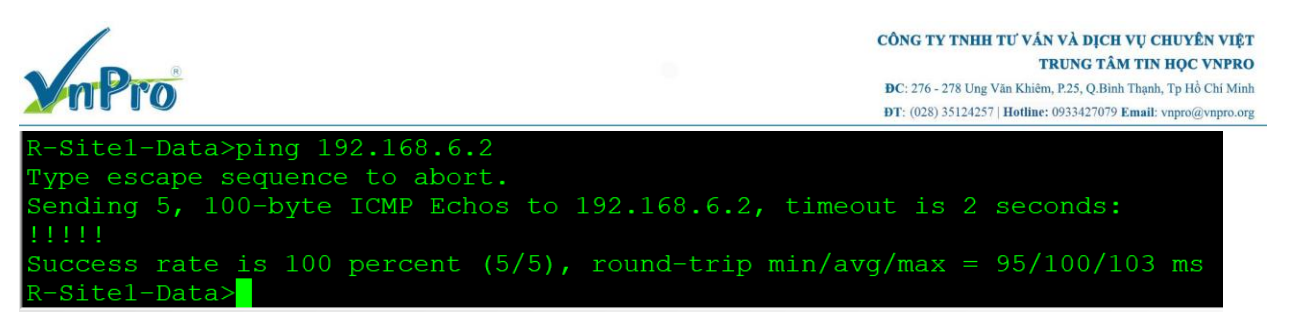

Sau đó thực hiện lệnh traceroute 192.168.6.2 để xem đường đi qua R-Site3-Data ở Site3, ta sẽ thấy nó đi qua site 2 rồi mới đi qua site 3. Vì nó là data cần trao đổi thông qua site 2 để trao đổi data hoặc lấy data rồi mới đến chi nhánh.

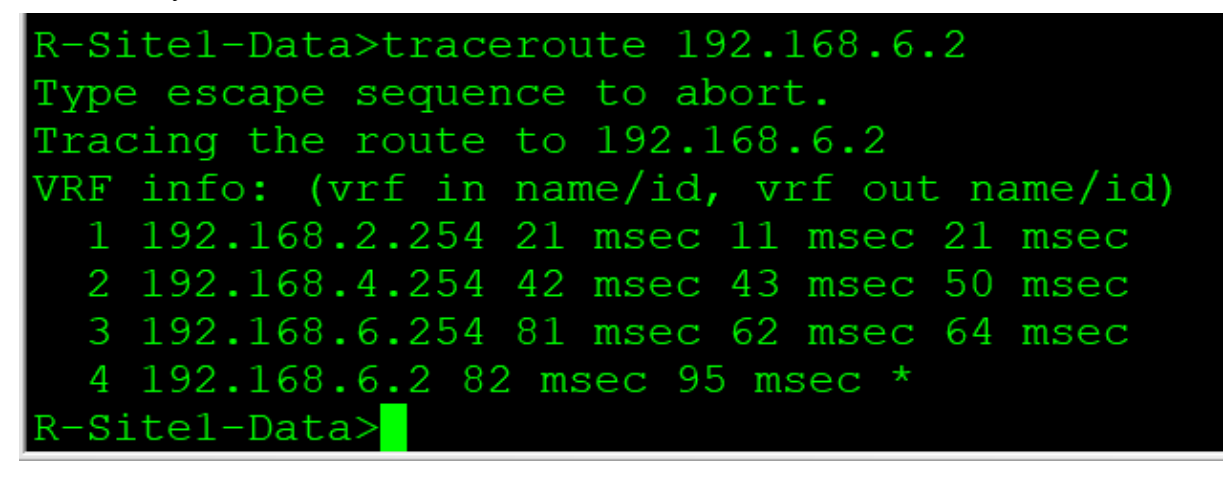

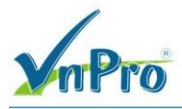